Problematiche di rete su sistemi Windows Introduzione

Esistono molti strumenti per analizzare e risolvere le problematiche relative alle connessioni di rete, sia in ambiente Windows NT che in ambiente Windows 95 e Windows 98. La maggior parte di tali strumenti sono inclusi all'interno del prodotto o in pacchetti aggiuntivi come il *Network Monitor* incluso nel *Microsoft System Management Server*.

Quando si cerca di risolvere un problema di rete, è utile ricorrere ad un approccio logico.

Ecco alcune domande da porsi:

- Che cosa funziona?
- Che cosa non funziona?
- Come sono collegati gli elementi funzionanti con quelli non funzionanti?
- Gli elementi che non funzionano hanno mai funzionato su questo computer o su questa rete?
- Se sì, che cosa è cambiato dall'ultima volta che non funzionavano?

Per isolare un problema un sistema valido consiste nel farne un'analisi dal basso verso l'alto. Nei prossimi paragrafi vedremo alcuni problemi nei quali è possibile imbattersi all'interno delle reti Windows e i migliori modi per analizzarli e risolverli.

# Il logon alla rete

Per analizzare i problemi connessi al processo di **logon** alla rete, innanzitutto è necessario conoscere il funzionamento e come si diversifica tale processo in tutti i sistemi operativi della famiglia Windows (vedi 4.4.2).

Normalmente, in un ambiente di rete, un utente viene autenticato per mezzo di **username** e **password**, da un server detto **domain controller**. Se il domain controller non viene trovato, allora l'utente può comunque eseguire il **logon** utilizzando una copia in cache delle proprie credenziali.

# Il Processo di User Logon in NT rispetto a 9x

Il processo di **logon** in ambiente Windows 95 e Windows 98 differisce dal processo di logon in ambiente Windows NT (Windows NT 4, Windows 2000, Windows Xp Professional). Capire il funzionamento del processo di logon in questi due ambienti aiuta nell'affrontare e risolvere molte delle problematiche che si riscontrano nell'utilizzo quotidiano di una rete Windows.

# Processo di Logon in Windows 95 e Windows 98

Quando un computer con sistema operativo Windows 95 o Windows 98 esegue il **boot**, il calcolatore non appartiene a nessun dominio e non detiene nessun **computer account**, quindi il calcolatore non ha bisogno di autenticazione ad un **domain controller**.

Si può configurare il sistema in modo che appaia una finestra di **logon** che permette di inserire le proprie credenziali locali, è altresì possibile configurare il sistema in modo da inserire username e password valide per l'autenticazione nel dominio come indicato successivamente.

| Windows 9 | 35                  |                                       | ? ×     |
|-----------|---------------------|---------------------------------------|---------|
| 3         | Inserire il nome di | accesso e la password per Windows 95. | ОК      |
| 1         | Nome utente:        | alessandro                            | Annulla |
|           | Password:           | 1                                     |         |

| Inserire la pass | word per reti Microsoft. | OK      |
|------------------|--------------------------|---------|
| Nome utente:     | alessandro               | Annulla |
| Password.        |                          |         |
| Dominio:         | miodominio               |         |

Quando un utente si autentica, le informazioni sono validate dal dominio, e il computer può accedere alle risorse della rete. Se questa validazione non va a buon fine per qualche ragione, l'utente non riesce a usufruire di parte o di tutte le condivisioni di rete gestite dai **domain controller**.

| Rete Mid | crosoft                                                                                                    |
|----------|----------------------------------------------------------------------------------------------------|
| ⚠        | Nessun server di dominio disponibile per la convalida della password.<br>Potrebbe non essere possibile accedere a tutte le risorse di rete. |
|          | COK Annulla                                                                                                    |

Di seguito vediamo le operazioni da compiere per la corretta configurazione della sezione rete di Windows 9x per lavorare nel dominio.

Definizione del metodo di accesso primario:

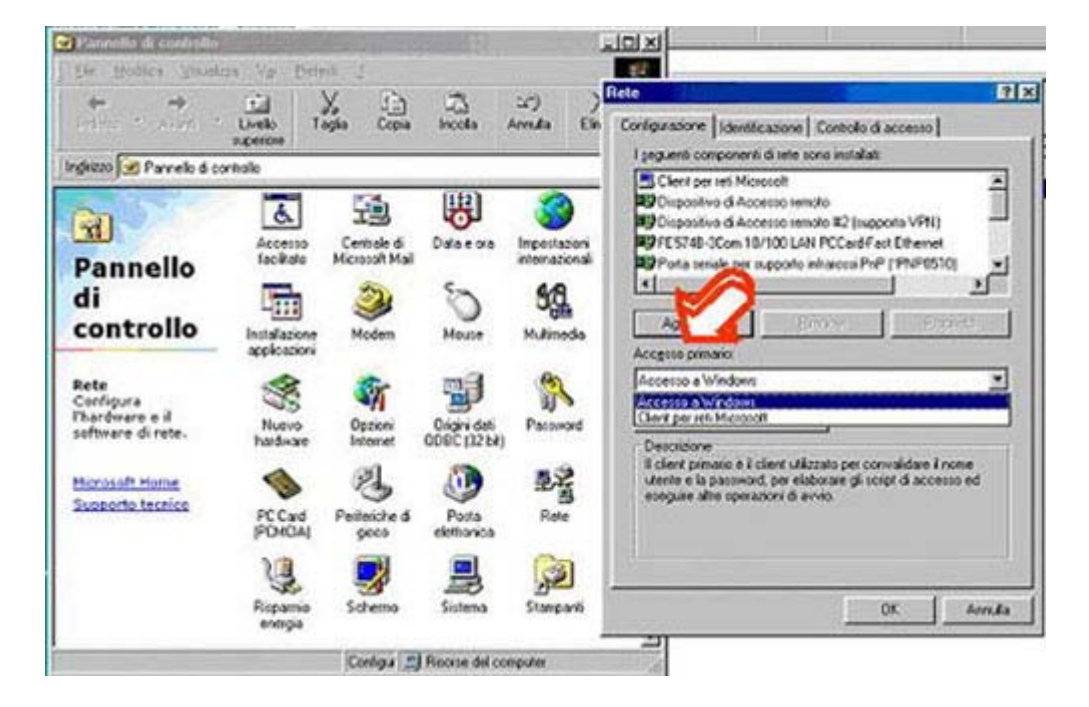

Si seleziona Client per reti Microsoft come accesso primario.

Definizione del nome di gruppo di lavoro uguale al dominio:

| a freedoor to react the                                  | 211                         |                    |                            |                  | للالتلد |                                                                                                    |
|----------------------------------------------------------|-----------------------------|--------------------|----------------------------|------------------|---------|----------------------------------------------------------------------------------------------------|
| + + +                                                    | Livelo T                    | Xa Cope            | incolo                     | ur)<br>Annulla ( | X *     | Rote 213 Configuratore Identificazione Consolo di accesso                                                                    |
| Pannello                                                 | Instalazore<br>applicazioni | Modern             | C<br>Maxe                  | S.A.             | 3       | I computer in rate. Insertiens I nome de assegnant of<br>computer, il puppe d'inven d'appartemente e une<br>barve descatore. |
| di<br>controllo                                          | Nutro<br>hadvare            | Opciers            | Disri dati<br>Disci (1214) | Parament         |         | Encre d'levre                                                                                                    |
| Rete<br>Configura<br>Thardware e il<br>software di rete, | PC Cwd<br>FOMOAI            | Peterche d<br>goos | Poda<br>ektronica          | 型空<br>Rete       |         |                                                                                                    |
| Morosoft nome<br>Supporto tecnica                        | Rispamio<br>excepti         | Schemo             | Sistema                    | Stenpanti        |         |                                                                                                    |
|                                                          | Sues.                       | Supporto           | Tatira                     | C Telefonia      | 1       | OK Arrida                                                                                                    |
|                                                          |                             | Configa #          | Record del co              | opuler           | 4       |                                                                                                    |

Definizione del nome del dominio al quale il sistema operativo deve eseguire l'autenticazione:

| terrer t alter t t                                                                                           | ete and a second second second second second second second second second second second second second second se                                                                                                    | 1최]] | Classics                                                                                                    | -                                                                                                    | 9                                                                                                    | 8                            |
|----------------------------------------------------------------------------------------------------|----------------------------------------------------------------------------------------------------|------|----------------------------------------------------------------------------------------------------|----------------------------------------------------------------------------------------------------|----------------------------------------------------------------------------------------------------|------------------------------|
| no<br>ndezzo Parrelo di controllo<br>di<br>controllo                                                         | Configuratione   Controllo di accesso  <br>Tgeguerri componenti di tete sono motaliati<br>Controllo di accesso  <br>Controllo di accesso  <br>Controllo di acc |      | Stale  <br>Convalida di acc<br>Di di condi ad<br>La pastivic<br>domine W<br>Domine W<br>Incidomin                        | esse<br>un dominio Win<br>rid di access<br>indows NT.<br>(indows NT.                                                               | **************************************                                                                  | un .                         |
| Rete<br>Configura<br>Thardware e il<br>software di rete.<br><u>Hisrosoft Hame</u><br><u>Supporto ternice</u> | Accesso primario<br>Client per uni Microsoft<br>Cgridivisione di file e stampanti.<br>Describione<br>Il client per reli Microsoft permette la connecsione ad alla<br>computer e server di Microsoft Windows e la condivisione<br>file e stampanti                                                                                                    | •    | Dprioni di ecces<br>C Connessio<br>Windowi e<br>di vilicasio<br>di vilicasio<br>P Connetti e<br>Le connesi<br>spestinale | to alla rete<br>ne rapida<br>eneguità l'access<br>inno ricollegate<br>s<br>gontine le corr<br>sors alle untà d<br>duarite l'access | to alla rete, ma la<br>tole quando si le<br>ressioni di tete<br>la tole saranyo-<br>to alla rete.<br>OK | e unità<br>enterà<br>Accuile |

# Processo di logon nella famiglia Windows NT

Quando un computer con un sistema operativo della famiglia Windows NT esegue il **boot**, il calcolatore è membro del dominio, quindi possiede un **account** di computer. Questo comporta che il computer si deve prima autenticare a un **domain controller**, poi permette all'utente di inserire le credenziali per autenticarsi al dominio.

I computer che eseguono Windows NT, Windows 2000 e Windows Xp, supportano la **cache** delle credenziali utente per tutti gli account utilizzati precedentemente, quando il domain controller era attivo. Avendo in **cache** le credenziali, un utente può essere validato anche se il computer non trova un domain controller, potendo così utilizzare le risorse locali della macchina.

Se si riesce a compiere il **logon** con le credenziali residenti su un **domain controller** l'utente può utilizzare tutte le risorse, autorizzate per quell'account, gestite dai server e le **workstation** del dominio.

Eseguendo il **logon** con la rete scollegata, il sistema Windows NT riconosce che le credenziali immesse coincidono con quelle in **cache** e apparirà l'avviso

Windows cannot connect to a server to confirm your log on setting. You have been logged on using previously stored account information.

o un messaggio equivalente.

Nel visualizzatore degli eventi si trova la seguente segnalazione di errore con codice 5719. Notiamo che il codice di errore rimane inalterato al variare della lingua e della versione del sistema operativo. Di seguito vediamo il codice di errore di un Windows NT 4 Workstation e di un Windows 2000 Professional appartenenti allo stesso dominio:

| and Proper                                                           | rties                                                                               |                                                 |                                                                               | ?        |
|----------------------------------------------------------------------|-------------------------------------------------------------------------------------|-------------------------------------------------|-------------------------------------------------------------------------------|----------|
| vent                                                                 |                                                                                     |                                                 |                                                                               |          |
| Date:                                                                | 03/07/2002                                                                          | Source:                                         | NETLOGON                                                                      | +        |
| Tune.                                                                | 0.43<br>Enor                                                                        | Event ID:                                       | 5719                                                                          | +        |
| Heer                                                                 | NT/A                                                                                | Eventib.                                        | 5/15                                                                          |          |
| Computer                                                             | BEFOSCO3                                                                            |                                                 |                                                                               | - el 3   |
| Taubara                                                              |                                                                                     |                                                 |                                                                               |          |
| Description                                                          | r .                                                                                 |                                                 |                                                                               |          |
| No Windo<br>domain S1<br>There are<br>request.                       | ws NT or Win<br>IATISTICA, TI<br>currently no lo                                    | dows 2000<br>he following<br>igon server        | Domain Controller is an<br>genor occurred:<br>s available to service th       | he logon |
| No Windo<br>domain S1<br>There are<br>request.<br>Data: (•           | ws NT or Win<br>IATISTICA. Ti<br>currently no lo<br>Bytes C Wo                      | dows 2000<br>he following<br>igon server        | Doman Controller is an<br>genor occurred:<br>s available to service th        | he logon |
| No Windo<br>domain S1<br>There are<br>request.<br>Data (*<br>0000: 5 | wes NT or Win<br>[ATISTICA TI<br>currently no lo<br><u>Bytes C Wo</u><br>ie 00 00 c | dows 2000<br>he following<br>gon server<br>ords | Domain Controller is an<br>genor occurred:<br>s available to service th<br>^k | he logon |

#### oppure

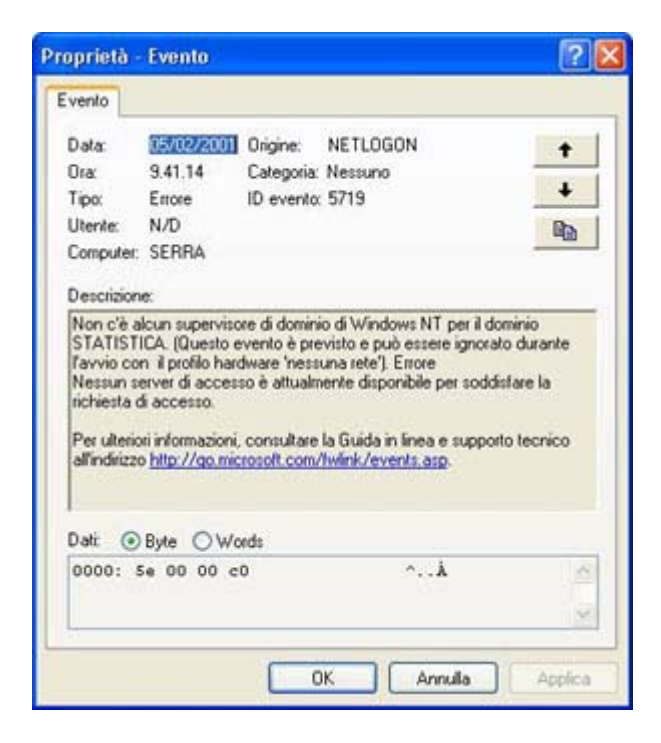

Appena il problema di collegamento con il **domain controller** viene risolto, le credenziali in **cache** vengono mandate al dominio e l'utente può usufruire di tutte le risorse di rete senza reinserire nuovamente la **password**.

Se si utilizza un dominio di tipo Active Directory (Windows 2000 o .NET) è possibile creare politiche di gruppo che disabilitino, per determinati utenti, la caratteristica del **caching** delle credenziali. Questa possibilità è utilizzata in particolari contesti dove sono richiesti livelli di sicurezza elevati.

Problemi nella gestione degli account computer

Un particolare problema che si può presentare al momento del **logon**, nei sistemi della famiglia Windows NT, consiste nel disallineamento dell'account computer con il dominio. Infatti, in alcuni casi, l'utente non può collegarsi alla rete anche se le sue credenziali utente sono corrette. Questa eventualità si controlla attraverso il programma Visualizzatore Eventi, nella sezione sistema.

| File Azione Visualizza ?                       |                  |               |          |                         |           |     |
|------------------------------------------------|------------------|---------------|----------|-------------------------|-----------|-----|
| • → <b>EB CB</b>                               | 12               |               |          |                         |           |     |
| Visualizzatore eventi (locale)                 | Sistema Eventi   | 2.263         |          |                         |           |     |
| 11 Applicazione<br>11 Protezione<br>13 Sistema | Tipo             | Data          | Ora      | Origine                 | Categoria | Eve |
|                                                | Conve .          | 16/01/2003    | 21.52.58 | DC0M                    | Nessuna   | 100 |
| [5] Sistema                                    | Traformazioni    | 16/01/2003    | 21.52.29 | Service Control Manager | Nessuno   | 703 |
|                                                | Informazioni     | 16/01/2003    | 21.52.02 | Service Control Manager | Nessuno   | 703 |
| $\sim$                                         | () Informazioni  | te/01/2003    | 21.52.02 | Service Control Manager | Nessuno   | 703 |
|                                                | (1) Informazioni | 16/01/2003    | 21.24.25 | Service Control Manager | Nessuno   | 703 |
|                                                | Informazioni     | 16/01/2003    | 21.24.22 | Service Control Manager | Nessuno   | 703 |
|                                                | Informazioni     | 16/01/2003    | 21.24.22 | Service Control Manager | Nessuno   | 703 |
|                                                | Controre .       | 16/01/2003    | 21.21.34 | DCOM                    | Nessuno   | 100 |
|                                                | Dinformazioni    | 16/01/2003    | 21.21.05 | Service Control Manager | Nessuno   | 703 |
|                                                | Informazioni     | 16/01/2003    | 21.20.35 | Service Control Manager | Nessuno   | 703 |
|                                                | @tnformazioni    | 16/01/2003    | 21.20.35 | Service Control Manager | Nessuno   | 703 |
|                                                | Informazioni     | 16/01/2003    | 21.05.32 | Service Control Manager | Nessuno   | 703 |
|                                                | Informazioni     | 16/01/2003    | 21,05.26 | Service Control Manager | Nessuno   | 703 |
|                                                | @Informations    | 16/01/2003    | 21.05.25 | Service Control Manager | Nessuno   | 703 |
|                                                | Informazioni     | 16/01/2003    | 21.05.07 | Service Control Manager | Nessuno   | 703 |
|                                                | (1) Informazioni | 16/01/2003    | 21,05.01 | Service Control Manager | Nessuno   | 703 |
|                                                | @Informazioni    | 16/01/2003    | 21.05.01 | Service Control Manager | Nessuno   | 703 |
|                                                | Informazioni     | 16/01/2003    | 19.46.23 | Service Control Manager | Nessuno   | 703 |
|                                                | Informazioni     | 16/01/2003    | 19.35.10 | Service Control Manager | Nessuno   | 703 |
|                                                | Informazioni     | 16/01/2003    | 19.35.10 | Service Control Manager | Nessuno   | 703 |
|                                                | Dinformazioni    | 16/01/2003    | 16.04.21 | Application Popup       | Nessuno   | 26  |
|                                                | (1) Informazioni | 16/01/2003    | 15.46.09 | Service Control Manager | Nessuno   | 703 |
|                                                | Informazioni     | 16/01/2003    | 15.44.10 | Service Control Manager | Nessuno   | 703 |
|                                                | Informazioni     | 16/01/2003    | 15.44.10 | Service Control Manager | Nessuno   | 703 |
|                                                | (1) Informazioni | 16/01/2003    | 11.34.29 | Service Control Manager | Nessuno   | 703 |
|                                                | Informazioni     | 16/01/2003    | 11.34.22 | Service Control Manager | Nessuno   | 703 |
|                                                | Informazioni     | 16/01/2003    | 11.34.22 | Service Control Manager | Nessuno   | 703 |
|                                                | Informazioni     | 16/01/2003    | 11,29,42 | Service Control Manager | Nessuno   | 703 |
|                                                | Informazioni     | 16/01/2003    | 11.29.36 | Service Control Manager | Nessuno   | 703 |
|                                                | Informazioni     | 16/01/2003    | 11.29.36 | Service Control Manager | Nessuno   | 703 |
|                                                | SErrore          | 16/01/2003    | 11.25.05 | DCOM                    | Nessuno   | 100 |
|                                                | C total and the  | 12.004.290000 | 11.04.04 | Canada Canded Montana   | -         | 200 |

Come già precisato, il processo di **logon** per funzionare correttamente necessita di **username** e **password** sia per l'**account** computer che per l'**account** utente, ma può avvenire che le credenziali del computer siano disallineate con il dominio, in quanto le password vengono cambiate dinamicamente dal sistema al fine di aumentare la sicurezza.

Un evento che ci permette di capire l'esistenza di questo problema è il seguente:

|                                                                     | CHOILD                                                                                                 |                                                                        |                                                                                                    | C.                                                        |
|---------------------------------------------------------------------|----------------------------------------------------------------------------------------------------|------------------------------------------------------------------------|----------------------------------------------------------------------------------------------------|-----------------------------------------------------------|
| vento                                                               |                                                                                                    |                                                                        |                                                                                                    |                                                           |
| Data                                                                | 16/12/2002                                                                                             | Origine:                                                               | NETLOGON                                                                                                    | +                                                         |
| Orac                                                                | 13.33.33                                                                                               | Categoria:                                                             | Nessuno                                                                                                    | 1000                                                      |
| Tipo:                                                               | Errore                                                                                                 | ID evento:                                                             | 5721                                                                                                    | +                                                         |
| Utente:                                                             | N/D                                                                                                    |                                                                        |                                                                                                    | BR                                                        |
| Computer:                                                           | WHITE                                                                                                  |                                                                        |                                                                                                    | -                                                         |
| Description                                                         |                                                                                                    |                                                                        |                                                                                                    |                                                           |
| The sessi<br>Controller<br>Domain C<br>Per ulteric<br>all'indirizzo | on setup to the<br><unknown> fi<br/>ontroller does<br/>or informazioni,<br/>o http://go.mic</unknown>  | e Windows<br>or the doma<br>not have an<br>consultare<br>rosoft.com/   | NT or Windows 2000<br>in STATISTICA failed<br>account for the com<br>la Guida in linea e su<br>twink /events.asp. | Domain<br>I because the<br>puter WHITE.<br>pporto tecnico |
| The sessi<br>Controller<br>Domain C<br>Per ulteric<br>all'indirizzo | on setup to thi<br><unknown> h<br/>ontroller does<br/>sri informazioni,<br/>o http://go.mic</unknown>  | e Windows I<br>or the doma<br>not have ar<br>consultare<br>resolt.com/ | NT or Windows 2000<br>in STATISTICA failed<br>account for the com<br>la Guida in linea e su<br>twink /events.asp. | Domain<br>I because the<br>puter WHITE.<br>pporto tecnico |
| The sessi<br>Controller<br>Domain C<br>Per ulteric<br>all'indirizzo | on setup to thi<br><unknown> fi<br/>ontroller does<br/>ati informazioni,<br/>b http://go.mic</unknown> | e Windows<br>or the doma<br>not have ar<br>consultare<br>assolt com/   | NT or Windows 2000<br>in STATISTICA failed<br>account for the com<br>la Guida in linea e su<br>twink /events.asp. | Domain<br>Ebecause the<br>puter WHITE.<br>pporto tecnico  |

Un amministratore del dominio Windows NT, con permessi di **join** al dominio, o un utente del dominio con privilegi di amministratore della **Workstation** in ambiente **Active Directory**, deve eseguire di nuovo la procedura di **join** al dominio, quindi togliere la **Workstation** dal dominio inserendola in un **Workgroup**, riavviare il computer ed infine reinserirla nel dominio utilizzando le opportune credenziali.

Vediamo la procedura:

| Cambiamenti nome co                                                           | mputer                                                        | ? 🔀                   |
|-------------------------------------------------------------------------------|---------------------------------------------------------------|-----------------------|
| È possibile modificare il nor<br>modifiche potrebbero influe<br>Nome computer | ne e l'appartenenza del com<br>nzare l'accesso alle risorse c | puter. Le<br>li rete. |
| capriccio                                                                     |                                                               |                       |
| Membro di<br>Dominio<br>Gruppo di lavoro:<br>CASA                             | Alt                                                           | 10                    |
|                                                                               | OK An                                                         | nulla                 |

| ambiamenti nome co<br>È possibile modificare il nor<br>modifiche potrebbero influe | <b>mputer</b><br>ne e l'appart<br>nzare l'acce | enenza del<br>sso alle riso | computer. Le<br>rse di rete. |
|------------------------------------------------------------------------------------|------------------------------------------------|-----------------------------|------------------------------|
| Nome computer:                                                                     |                                                |                             |                              |
| capriccio                                                                          |                                                |                             |                              |
| Membro di<br>O Dominio:<br>miodominio.loca(                                        | 2                                              |                             | Altro                        |
| Gruppo di lavoro:                                                                  |                                                |                             |                              |
|                                                                                    |                                                |                             |                              |

Se siamo in presenza di un dominio **Active directory**, è possibile utilizzare un metodo più rapido. Essendo amministratori del dominio, si può utilizzare lo **snap-in** *Active diretory user e computer* per resettare la password del computer account.

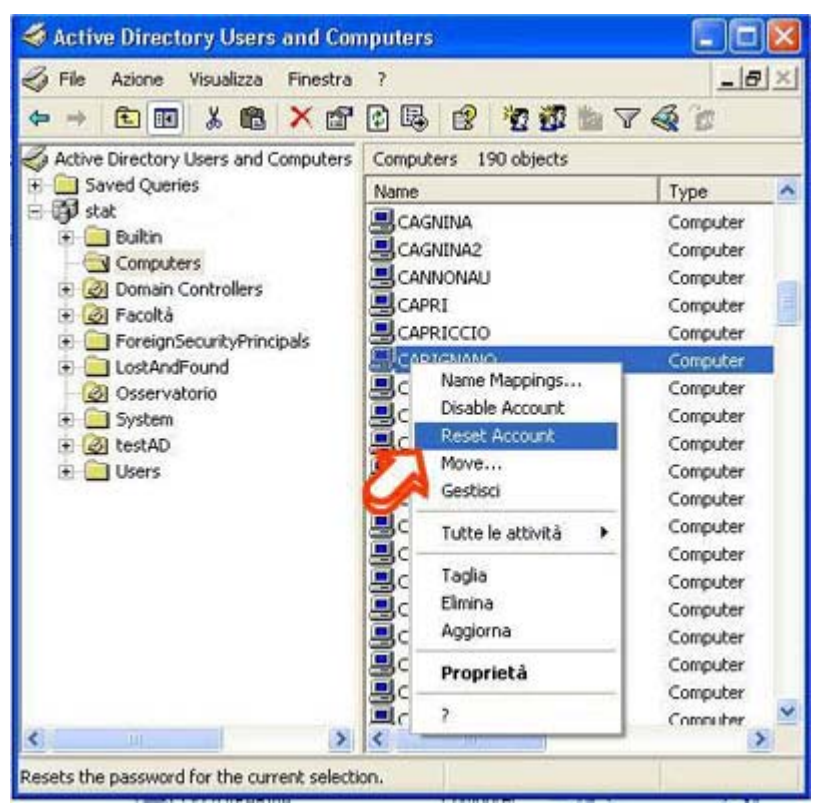

Risoluzione dei nomi in ambiente TCP/IP

Un malfunzionamento al **logon** o, più in generale, durante la ricerca di un nome macchina utilizzando i nomi NETBIOS (es: \\Server\_1), può essere causato da un problema di risoluzione dei nomi. In base alla configurazione dello **stack TCP/IP**, i sistemi Windows NT e quelli Windows 95 e Windows 98, utilizzano più metodi per la risoluzione dei nomi e quindi per la ricerca del **domain controller** a cui autenticarsi.

Per esempio, un computer basato su windows NT viene configurato automaticamente per usare uno dei quattro diversi metodi di risoluzione del nome Netbios, basati sul modo in cui è configurato il TCP/IP sul computer. La tabella seguente descrive la configurazione del computer (nodo) e il relativo modo di risoluzione del nome Netbios.

| Tipo di nodo della<br>risoluzione del<br>Nome | Descrizione                                                                                                    |
|-----------------------------------------------|----------------------------------------------------------------------------------------------------|
| b-node                                        | Utilizza dei messaggi a tutta la rete locale (Broadcast) per regisistrare e<br>risolvere i nomi netbios in indirizzi IP. Soluzione utilizzata dai client che non<br>hanno definito alcun server dei nomi, alto impatto di traffico adatto a reti di<br>piccole dimensioni. |
| p-node                                        | Utilizza le comunicazioni punto a punto con un server di risoluzione dei nomi<br>per registrare e risolvere i nomi di computer in indirizzi IP (in NT 4 è un<br>server <b>WINS</b> , in Windows 2000 è preferenzialmente il <b>DDNS</b> )                                  |
| m-node                                        | Utilizza una combinazione mista tra b-node e p-node. Inizialmente utilizza il metodo b-node, se non trova la soluzione voluta, utilizza il metodo p-node.                                                                                                    |
| h-node                                        | Utilizza una combinazione ibrida di b-node e p-node. Quando è configurato<br>per utilizzare h-node, un computer prova sempre a connettersi con il server dei<br>nomi per gestire la risoluzione (p-node) e solo se fallisce utilizza la modalità<br>brodcast.              |

Di seguito vediamo una tipica configurazione dello **stack TCP/IP**, in cui il tipo di nodo identifica il metodo di ricerca dei nomi appena definita.

Per fare ciò si utilizza il comando Ipconfig, in ambiente Windows NT, e Winipcfg, in ambiente Windows 95 e Windows 98. Il primo è un'utility a riga di comando, il secondo è grafico ed entrambi stampano la configurazione connessa al protocollo **TCP/IP** del computer locale.

```
C:\>ipconfig /all
Configurazione IP di Windows
Suffisso DNS primario . . . . . . : unibo.it
Tipo nodo . . . . . . . . : Ibrido
Routing IP abilitato. . . . . . . . . . . No
Proxy WINS abilitato . . . . . . . . . No
Elenco di ricerca suffissi DNS. . . : unibo.it
Scheda Ethernet Connessione alla rete locale (LAN):
Suffisso DNS specifico per connessione: unibo.it
Descrizione . . . . . . . . . . . . . . . : Connessione di rete Intel(R) /100
10.1.10.7
```

I tipi di server a cui i **client** chiedono la transcodifica dei nomi **netbios** in numeri IP sono principalmente due: server DNS e server WINS.

I server WINS, all'interno di una rete Microsoft basata su TCP/IP, vengono utilizzati per registrare le informazioni riguardanti i nomi macchina, i numeri IP ad essi associati ed i servizi ospitati, in modo da poter fornire tali informazioni ai client che le richiedono.

Avendo configurato tutti i client della rete in modo da utilizzare i server WINS, si ottiene una

diminuzione significativa del traffico generato da broadcast. Inoltre, è il client che, così configurato, autonomamente al boot, si prende carico di registrare le informazioni che lo riguardano sul server WINS.

Il servizio DNS è utilizzato universalmente per la risoluzione dei nomi Internet (es.: http://www.mamma.it corrisponde al numero ip 66.71.161.93) e, solo da poco, ne usufruiscono

anche i sistemi Microsoft per la ricerca dei server che si occupano della gestione del dominio (es. server di autenticazione).

Questo è possibile da quando, con l'implementazione del servizio DNS sui sistemi Windows 2000, si è utilizzata la registrazione dinamica, che permette, a un client o ad un server, di registrare non solo la macchina e il proprio IP, ma anche quali servizi ospita. Questo sistema viene detto Dynamic DNS (DDNS).

Come per i sistemi che utilizzano Wins, anche i client Windows 2000 e Windows Xp che utilizzano il DDNS, devono essere configurati opportunamente sia per l'uso sia per la corretta registrazione delle proprie informazioni sul server.

| Impostazioni IP DNS WINS Opzioni<br>Indrigzi server DNS in ordine di utilizzo:<br>19215811.2<br>Aggiungi Modifica Bimuovi<br>Le tre impostazioni seguenti vengono applicate a tutte le connessioni<br>per cui è abilitato il protocolio TCP/IP. Per la risoluzione di nomi non<br>qualificati:<br>() Aggiungi guffissi DNS primari e specifici per la connessione<br>() Aggiungi suffissi pinicipali del suffisso DNS primario<br>() Aggiungi i seguenti suffissi DNS (nell'ordine indicato)<br>() Aggiungi i seguenti suffissi DNS (nell'ordine indicato)<br>() Aggiungi seguenti suffissi DNS (nell'ordine indicato)<br>() Aggiungi seguenti suffissi DNS (nell'ordine indicato)<br>() Aggiungi seguenti suffissi DNS (nell'ordine indicato)<br>() Aggiungi seguenti suffissi DNS (nell'ordine indicato) | ? 🔀 |
|----------------------------------------------------------------------------------------------------|-----|
| Indrigzi server DNS in ordine di utilizzo:<br>192-159:112<br>Aggiungi Modifica Rimuovi<br>Le tre impostazioni seguenti vengono applicate a tutte le connessioni<br>per cui è abilitato il protocollo TCP/IP. Per la risoluzione di nomi non<br>qualificati<br>Aggiungi suffissi DNS primari e specifici per la connessione<br>Aggiungi suffissi DNS primari o SDNS primario<br>Aggiungi i seguenti suffissi DNS (nell'ordine indicato)<br>Aggiungi i seguenti suffissi DNS (nell'ordine indicato)<br>Aggiungi - Modifica. Rimuoyi<br>Suffisso DNS per la connessione: miodominio.local                                                                                                    |     |
| Aggiungi Modifica Rimuovi<br>Le tre impostazioni seguenti vengono applicate a tutte le connessioni<br>per cui è abilitato il protocollo TCP/IP. Per la risoluzione di nomi non<br>qualificati:<br><ul> <li>Aggiungi suffissi DNS primari e specifici per la connessione</li> <li>Aggiungi suffissi principali del suffisso DNS primario</li> <li>Aggiungi i seguenti suffissi DNS (nell'ordine indicato)</li> </ul> <li>Aggiungi Modflica Rimuoyi</li> <li>Suffisso DNS per la connessione: miodominio.local</li>                                                                                                    | t   |
| Aggiungi i seguenti suffissi DNS (nell'ordine indicato)  Aggiungi  Aggiungi  Modilica  Rimuogi Suffisso DNS per ja connessione: miodominio.local                                                                                                    |     |
| Aggiuggi. Modifica. Primuogi<br>Suffisso DNS per Ja connessione: miodominio.local                                                                                                    | 2   |
| Suffisso DNS per la connessione: miodominio.iocal                                                                                                    |     |
| <ul> <li>Registra nel DNS gli indirizzi di questa connessione</li> <li>Utilizza il suffisso DNS di questa connessione nella registrazione DNS</li> </ul>                                                                                                    |     |

Un ulteriore metodo per connettersi a un server di rete è basato sull'uso del file lmhost. In questo caso se nel computer è presente il file lmhosts e nello stack TCP/IP ne è definito l'uso, i vari metodi utilizzeranno in modo preferenziale i dati presenti nel file lmhosts.

| ipostazoni in onis initis op                                                                                                    | zioni                                                                                    |
|----------------------------------------------------------------------------------------------------|------------------------------------------------------------------------------------------|
| Indirizzi WINS in ordine di utilizzo.                                                                                                    |                                                                                          |
|                                                                                                    | t                                                                                        |
|                                                                                                    |                                                                                          |
|                                                                                                    | +                                                                                        |
| Acciunci                                                                                                    | dica Rimunyi                                                                             |
|                                                                                                    | analis ( Manalis 1                                                                       |
| Se è abilitata la ricerca LMHOSTS, q                                                                                                    | uesta viene applicata a tutte le                                                         |
| Connessioni per cui e abiitato il protot                                                                                                    |                                                                                          |
| Abilia Incerca LMHUS IS                                                                                                    | Importa LMHUS I S                                                                        |
| In NatRIOS                                                                                                    |                                                                                          |
| Intervention of                                                                                                    |                                                                                          |
| Predefinite:                                                                                                    |                                                                                          |
| Predefinite:<br>Utilizza l'impostazione NetBIO<br>indirizzo IP statico o se il serve<br>NetBIOS, abilitare NetBIOS su                                                                       | S dal server DHCP. Se si utilizza un<br>ar DHCP non fornisce l'impostazione<br>a TCP/IP. |
| Predefinite:<br>Utizza l'impostazione NetBIO:<br>indrizzo IP statico o se il serve<br>NetBIOS, abilitare NetBIOS su<br>Abilita <u>N</u> etBIOS su TCP/IP                                    | S dal server DHCP. Se si utilizza un<br>r DHCP non fornisce l'impostazione<br>i TCP/IP.  |
| Predefinite:<br>Utizza l'impostazione NetBIO:<br>indirizzo IP statico o se il serve<br>NetBIOS, abilitare NetBIOS su<br>Abilita NetBIOS su TCP/IP<br>Disabilita NetBIOS su TCP/IP           | S dal server DHCP. Se si utilizza un<br>r DHCP non fornisce l'impostazione<br>r TCP/IP.  |
| Predefinite:<br>Utilizza l'impostazione NetBIOS<br>indirizzo IP statico o se il serve<br>NetBIOS, abilitare NetBIOS su<br>Abilita <u>N</u> etBIOS su TCP/IP<br>Disabilita NetBIOS su TCP/IP | S dal server DHCP. Se si utilizza un<br>ir DHCP non fornisce l'impostazione<br>i TCP/IP. |
| Predefinite:<br>Utilizza l'impostazione NetBIO<br>indrizzo IP statico o se il serve<br>NetBIOS, abilitare NetBIOS su<br>Abilita <u>N</u> etBIOS su TCP/IP<br>Disabilita NetBIOS su TCP/IP   | S dal server DHCP. Se si utilizza un<br>ir DHCP non fornisce l'impostazione<br>i TCP/IP. |
| Predefinite:<br>Utilizza l'impostazione NetBIO<br>indirizzo IP stalico o se il serve<br>NetBIOS, abilitare NetBIOS su<br>Abilita <u>NetBIOS</u> su TCP/IP<br>Disaglilita NetBIOS su TCP/IP  | S dal server DHCP. Se si utilizza un<br>r DHCP non fornisce l'impostazione<br>r TCP/IP.  |

Tale file non è da confondere con il file hosts, il quale viene utilizzato per la risoluzione dei nomi di tipo Internet (<u>http://www.3com.com</u>) e, preferenzialmente, per la diagnostica interna (es: ping nomemacchina) o per risolvere indirizzi di macchine che non svolgono le tipiche funzioni di una rete Microsoft.

Nel caso in cui non venga individuato, per esempio, il **domain controller**, allora verranno applicati uno dopo l'altro i vari metodi fino al ritrovamento di un **domain controller** disponibile per autenticare le credenziali fornite.

Esempio di file lmhosts residente nella directory systemroot\system32\drivers\etc

```
#
102.54.94.97 chianti #PRE #DOM:miodominio #Domain Controller del dominio Italia
102.54.94.123 Verona #PRE #server origine
102.54.94.117 localsrv
#
```

L'aggiunta del carattere #PRE ad ogni voce nel file causerà il caricamento anticipato della voce nella cache del nome. Per impostazione predefinita le voci non vengono caricate prima, ma vengono interpretate solo se fallisce la risoluzione dinamica dei nomi.

L'aggiunta della sigla #DOM: <dominio> assocerà la voce con il dominio specificato da <dominio>. Ciò riguarda le modalità di funzionamento dei servizi elenco computer e di ricerca dei domain controller per l'autenticazione in ambiente TCP/IP. Per caricare prima una voce #DOM, è necessario inoltre aggiungere #PRE alla riga.

È chiaro che, essendo il file lmhosts un archivio statico residente su ogni client della rete, è estremamente oneroso dal punto di vista del costo di gestione e ne è sconsigliabile il suo utilizzo anche in piccole realtà.

È possibile che si verifichino i seguenti tipi di problemi a causa degli errori connessi al file lmhosts quali:

- Il file lmhosts non contiene il nome del calcolatore.
- Il nome del calcolatore nel file lmhosts o nel comando è errato o vi è un errore di sintassi.

- Viene inserito un indirizzo IP non valido per il nome del calcolatore nel file lmhosts.
- Il file lmhosts contiene più voci per lo stesso calcolatore su linee separate; in tale caso la prima voce è quella utilizzata.
- È stata aggiunta per errore una corrispondenza per un nome di calcolatore con un indirizzo IP nel file hosts (invece che in lmhosts).

Se siamo in presenza di sistemi Windows 2000 o Windows Xp Professional appartenenti a un dominio Active directory, la ricerca avviene attraverso il server DNS e di conseguenza anche il servizio DDNS sul server deve essere opportunamente configurato. Come vedremo nella sezione seguente, in un server correttamente configurato deve esistere la zona diretta miodominio.local del dominio e una zona inversa per ogni subnet IP esistente nella rete Windows (es: 192.168.0.x).

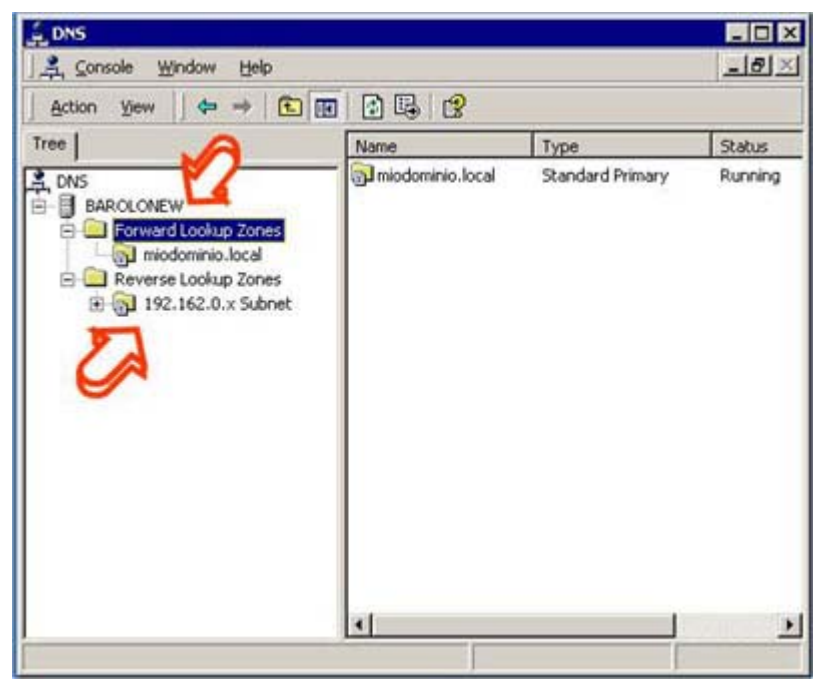

Strumenti per la diagnostica e soluzioni di problemi nell'ambiente Netbios

Come abbiamo già detto, NetBios su TCP/IP (NetBT) risolve i nomi netbios in indirizzi IP. L'implementazione di Microsoft di TCP/IP offre molte opzioni per la risoluzione del nome NetBIOS, compresa la ricerca della cache locale dei nomi, l'interrogazione del server WINS, i broadcast, l'interrogazione del server DNS e, infine, la ricerca nel file LMHOSTS e HOSTS.

Nbtstat

**Nbtstat** è uno strumento utile per la soluzione dei problemi di transcodifica dei nomi NetBIOS. Il comando **nbtstat** consente l'eliminazione o la correzione delle voci precaricate. Di seguito vediamo i più interessanti usi del comando:

- **nbtstat -n** visualizza i nomi che sono stati registrati localmente sul sistema tramite applicazioni come il **servizio** server (programma che tra l'altro gestisce la condivisione dei dischi in ambiente NT);
- **nbtstat** -**c** mostra la cache del nome NetBIOS che contiene le corrispondenze del nome con l'indirizzo per altri computer;
- nbtstat -R pulisce la cache del nome e la ricarica dal file LMHOSTS;
- nbtstat -a <nome> visualizza la tabella dei nomi NetBIOS di un computer remoto;
- **nbtstat -S** visualizza le sessioni client e server NetBIOS, elencando i computer remoti solo in base all'indirizzo IP di destinazione.

# Esempio di output del comando nbtstat -s :

Nella tabella seguente vengono descritte le intestazioni di colonna generate da nbtstat -s

| Intestazione   | Descrizione                                                                                                    |
|----------------|----------------------------------------------------------------------------------------------------|
| Input          | Il numero di byte ricevuti.                                                                                                    |
| Output         | Il numero di byte inviati.                                                                                                    |
| In/Out         | Indica se la connessione proviene dal computer (in uscita) o se è diretta al computer locale (in ingresso) da un altro sistema.                                                                                                    |
| Life           | L'intervallo di tempo prima dell'eliminazione della voce cache della tabella nomi.                                                                                                    |
| Local Name     | Il nome NetBIOS locale associato alla connessione.                                                                                                    |
| Remote<br>Host | Il nome o l'indirizzo IP associato al computer remoto.                                                                                                    |
| <00>           | L'ultimo byte di un nome NetBIOS convertito in valore esadecimale. I nomi NetBIOS comprendono 16 caratteri. L'ultimo byte è in genere particolarmente importante, in quanto uno stesso nome potrebbe essere presente più volte nello stesso computer e differenziarsi solo per l'ultimo byte. Nei testi ASCII, ad esempio, <20> indica uno spazio. |
| Туре           | Il tipo di nome. Può essere un nome univoco o un nome di gruppo.                                                                                                    |
| Status         | Indica se il servizio NetBIOS del computer remoto è in esecuzione ( <i>Registered</i> ) o se<br>un nome di computer duplicato ha registrato lo stesso servizio ( <i>Conflict</i> ).                                                                                                    |
| State          | Stato delle connessioni NetBIOS.                                                                                                    |

Netstat

**Netstat** visualizza le statistiche di protocollo e i collegamenti TCP/IP attuali. Questo comando ci permette di analizzare lo stato di tutte le connessioni di rete, per comprendere come e con chi il calcolatore interagisce sulla rete.

Di seguito vediamo i più interessanti switch del comando:

- Netstat -a visualizza tutte le connessioni TCP attive e le porte TCP e UDP su cui il computer è in attesa di connessione.
- Netstat -n visualizza le connessioni TCP attive, gli indirizzi e i numeri di porta vengono espressi numericamente e non viene effettuato alcun tentativo di determinare i nomi.

# Esempio di output del comando netstat -a

C:\>netstat -a

```
Connessioni attive
Proto Indirizzo locale Indirizzo esterno Stato
TCP capriccio:1064 chianti.unibo.it:microsoft-ds ESTABLISHED
TCP capriccio:1555 ala.unibo.it:3389 ESTABLISHED
TCP capriccio:1676 ala.unibo.it:microsoft-ds ESTABLISHED
TCP capriccio:epmap capriccio.unibo.it:0 LISTENING
TCP capriccio:microsoft-ds capriccio unibo.it:0 LISTENING
TCP capriccio:1025 capriccio:0 LISTENING
TCP capriccio:1064 capriccio.unibo.it:0 LISTENING
TCP capriccio:5000 capriccio.unibo.it:0 LISTENING
TCP capriccio:sono capriccio.unibo.it:0 LISTENING
```

### Netdiag

**Netdiag** è uno strumento, presente solo in Windows 2000 e Xp, molto utile per la diagnostica e per la risoluzione di molti problemi che si possono presentare nelle reti basate sull'ultimo sistema operativo di rete della Microsoft.

Questa utility non è presente di default nelle installazioni di Windows 2000, ma deve essere aggiunta lanciando l'apposito programma di setup che risiede nei Compact Disc di Windows 2000 Professional o Windows Xp Pro e Windows 2000 Server, nella directory \support\tools\. L'utility crea un report diagnostico sullo stato del calcolatore e delle connessioni di rete a vari livelli, lanciando una serie di test che permettono di verificare dove risiedono e di quale natura sono i problemi di connettività.

Le funzionalità che vengono analizzate quando si esegue l'utilty NETDIAG, comprendono:

- Scheda di rete. NETDIAG esegue un test su tutte le interfacce di rete configurate per verificare problemi sui cablaggi di rete.
- *Default gateway*. L'utility cerca di contattare il default gateway per verificarne l'efficenza. Se ad esempio il router non è disponibile e il domain controller risiede al di là del router, l'utente sarà incapace di eseguire il **logon** alla rete o qualsiasi connessione a file server non residenti nella stessa sottorete.
- *Domain Name System (DNS)*. L'utility esegue query di test al DNS server configurato nello stack TCP/IP. Se il sistema è configurato in un dominio Active Directory e il DNS server non viene raggiunto, il calcolatore non potrà conoscere né il nome del domain controller né il suo IP.
- *Domain Controller Discovery Test*. Netdiag cerca di contattare il domain controller del dominio Active Directory di cui fa parte il calcolatore. Se non viene trovato l'autenticazione dell'utente non potrà avvenire.
- *LDAP test*. Infine l'utility cerca di eseguire una particolare query LDAP sul domain controller del dominio per verificare il corretto funzionamento dell'Active Directory.

Di seguito vediamo i parametri opzionali del comando netdiag:

```
/q - Quiet output, visualizza solo gli errori
/v - Visualizza tutte le informazioni in modo dettagliato
/l - Invece di visualizzare le informazioni crea un file dal nome NetDiag.log
/debug - Visualizza ancora più informazioni dello switch /v
/d:&<DomainName&> - Cerca di contattare il domain controller del dominio
specificato
/fix - Se il programma trova degli errori prova a risolverli in maniera
automatica.
/DcAccountEnum - Esegue il controllo sui computer account dei domain controller.
/test:&<test name&> - Esegue esclusivamente il test specificato,dalla lista:
IpConfig - IP config Test
Autonet - Autonet address Test
IpLoopBk - IP loopback ping Test
```

```
DefGw - Default gateway Test
NbtNm - NetBT name Test
WINS - WINS service Test
Winsock - Winsock Test
DNS - DNS Test
Browser - Redir and Browser Test
DsGetDc - DC discovery Test
DcList - DC list Test
Trust - Trust relationship Test
Kerberos - Kerberos Test
Ldap - LDAP Test
Route - Routing table Test
Netstat - Netstat information Test
Bindings - Bindings Test
WAN - WAN configuration Test
Modem - Modem diagnostics Test
Netware - Netware Test
IPX - IPX Test
IPSec - IP Security Test
```

Vediamo e analizziamo un esempio di output del commando NETDIAG:

```
C:\Documents and Settings\Administrator>netdiag
Computer Name: BAROLONEW
DNS Host Name: barolonew.miodominio.local
System info : Windows 2000 Server (Build 2195)
Processor : x86 Family 6 Model 4 Stepping 2, AuthenticAMD
List of installed hotfixes :
Q147222
Q295688
Q320206
q323172
Q323255
Q324096
Q324380
0326830
0326886
0328310
0329115
Q329170
Q329834
Q810030
Q810649
Netcard queries test . . . . . . . Passed
Per interface results:
Adapter : Local Area Connection
Netcard queries test . . . : Passed
Host Name. . . . . . . . : barolonew.miodominio.local
IP Address . . . . . . . : 192.168.0.1
Subnet Mask. . . . . . . : 255.255.255.0
Default Gateway. . . . . : 192.168.0.254
Primary WINS Server. . . : 192.168.2.5
Dns Servers. . . . . . . : 192.168.2.6
```

AutoConfiguration results. . . . . : Passed Default gateway test . . . : Passed NetBT name test. . . . . : Passed WINS service test. . . . : Passed Global results: Domain membership test . . . . . : Passed NetBT transports test. . . . . . : Passed List of NetBt transports currently configured: NetBT Tcpip {7294CBF9-FDF5-438A-9692-D19A5B5D7109} 1 NetBt transport currently configured. Autonet address test . . . . . . : Passed IP loopback ping test. . . . . . . Passed Default gateway test . . . . . . . Passed Winsock test . . . . . . . . . . . . . . . . . . Passed DNS test . . . . . . . . . . . . . . . . . . Passed Redir and Browser test . . . . . : Passed List of NetBt transports currently bound to the Redir NetBT Tcpip {7294CBF9-FDF5-438A-9692-D19A5B5D7109} The redir is bound to 1 NetBt transport. List of NetBt transports currently bound to the browser NetBT Tcpip {7294CBF9-FDF5-438A-9692-D19A5B5D7109} The browser is bound to 1 NetBt transport. DC discovery test. . . . . . . . . . Passed DC list test . . . . . . . . . . . . . . Failed [WARNING] Cannot call DsBind to ala.miodominio.local (192.168.2.6). [SEC\_E\_SECURITY\_QOS\_FAILED] Trust relationship test. . . . . : Failed Secure channel for domain 'miodominio' is to '\\ALA'. [FATAL] Cannot test secure channel for domain 'miodominio' to DC 'ala'. [ERROR NO LOGON SERVERS] Kerberos test. . . . . . . . . . . . . . Skipped

```
LDAP test. . . . . . . . . . . . . : Passed
[FATAL] Cannot open an LDAP session to ' ala.miodominio.local at '192.168.2.6'.
[WARNING] Failed to query SPN registration on DC 'ala. miodominio.local'.
[FATAL] Cannot open an LDAP session to 'chianti. miodominio.local' at
'192.168.2.5'.
[WARNING] Failed to query SPN registration on DC 'chianti. miodominio.local'
.
Bindings test. . . . . . . : Passed
WAN configuration test . . . . . : Skipped
No active remote access connections.
Modem diagnostics test . . . . . : Passed
IP Security test . . . . . : Passed
IPSec policy service is active, but no policy is assigned.
The command completed successfully
```

Come si può evincere dall'output di questo comando, esistono alcuni problemi di connessione con i due server Domain controller del dominio miodominio.local ALA e CHIANTI, di cui uno è un DNS server e l'altro è un WINS server, che non risiedono nella stessa sottorete. Il malfunzionamento può ricercarsi in:

- rallentamento della rete;
- presenza di firewall che sezionano la rete mal configurati.

### Microsoft Performance Monitor

Il Microsoft Performance Monitor incluso nei prodotti Windows NT, Windows 2000 e Windows Xp, è uno strumento grafico che ci permette di visualizzare lo stato del sistema attraverso l'analisi di determinati parametri nell'unità di tempo. Questi dati vengono ricavati dai componenti del computer. Quando un componente di sistema esegue un'operazione sul sistema, vengono generati dei dati sulle prestazioni. Tali dati costituiscono un oggetto prestazione e ad essi verrà solitamente assegnato il nome del componente che li ha generati. L'oggetto Processore, ad esempio, è una raccolta di dati sulle prestazioni relative ai processori del sistema.

Nel sistema operativo sono incorporati diversi **oggetti prestazioni** che in genere corrispondono ai principali componenti hardware, ad esempio memoria, processori e così via. È possibile che alcune applicazioni installino oggetti prestazioni propri. Servizi come WINS e applicazioni server come Microsoft Sql Server, ad esempio, includono oggetti prestazioni, che possono essere monitorati utilizzando registri e grafici di prestazioni.

Ad ogni oggetto prestazione sono associati **contatori** che rappresentano dati su aspetti specifici di un sistema o di un servizio. Il contatore Pagine/sec associato all'oggetto Memoria, ad esempio, tiene traccia dell'indice di paging della memoria.

Il sistema può rendere disponibili molti oggetti, ma gli oggetti predefiniti utilizzati con maggiore frequenza per il monitoraggio dei componenti del sistema sono:

• Cache.

- Memoria.
- File di pagin.
- Disco físico.
- Processo.
- Processore.
- Server.
- Sistema.
- Thread.

Di seguito sono riportati servizi o funzioni di Windows in grado di aiutarci nell'analisi delle problematiche di rete nell'ambiente Microsoft:

| Funzione o servizio<br>da monitorare     | Oggetto prestazione disponibile                                                                                                    |
|------------------------------------------|----------------------------------------------------------------------------------------------------|
| TCP/IP                                   | Oggetti ICMP (Internet Control Message Protocol), IP (Internet Protocol),<br>NetBT (NetBios su TCP/IP), TCP (Transmission Control Protocol) e UDP<br>(User Datagram Protocol) |
| Servizi Browser,<br>Workstation e Server | Oggetti Browser, Redirector e Server                                                                                                    |
| WINS                                     | Oggetto WINS                                                                                                    |
| Servizio directory                       | Oggetto NTDS (servizio directory di NT)                                                                                                    |
| Attività server di stampa                | Oggetto coda di stampa                                                                                                    |

Per una descrizione dettagliata dei dati forniti da un particolare contatore associato ad un oggetto prestazione, fare clic sul pulsante **Descrizione** nella finestra di dialogo **Aggiungi contatori**.

| Dreeta; kont                                                                               | a c 🛛                                                                                                    | Apploings contrations 2 🔀                                                                                                    |
|--------------------------------------------------------------------------------------------|----------------------------------------------------------------------------------------------------|----------------------------------------------------------------------------------------------------|
| if File Actore Vauelicas Prefe<br>← → BJ III (2)                                           | E Prestra 7                                                                                                    | O Utilizza contatori del computer locale<br>O Seleciona contatori dal computer:                                                                                                    |
| Dentory pricipile<br>Dentory pricipile<br>Rondor di statema<br>Anna e regatri di pretacoro | 100         100         100         100         100         100         100         100         100         100         100         100         100         100         100         100         100         100         100         100         100         100         100         100         100         100         100         100         100         100         100         100         100         100         100         100         100         100         100         100         100         100         100         100         100         100         100         100         100         100         100         100         100         100         100         100         100         100         100         100         100         100         100         100         100         100         100         100         100         100         100         100         100         100         100         100         100         100         100         100         100         100         100         100         100         100         100         100         100         100         100         100         100         100         100         100         100 <th>VCAPRICOD<br/>Oggette previoalous<br/>Processors<br/>O Tudis le contators<br/>O Selectores to ortators definience<br/>S Selectores to ortators definience<br/>S Selectores to ortators definience<br/>S Selectores to ortators definience<br/>S Selectores to ortators definience<br/>S Selectores to ortators definience<br/>Datab<br/>Testo explications - VCAPRIDCHOPY roccessore15 Tempo pr/</th> | VCAPRICOD<br>Oggette previoalous<br>Processors<br>O Tudis le contators<br>O Selectores to ortators definience<br>S Selectores to ortators definience<br>S Selectores to ortators definience<br>S Selectores to ortators definience<br>S Selectores to ortators definience<br>S Selectores to ortators definience<br>Datab<br>Testo explications - VCAPRIDCHOPY roccessore15 Tempo pr/ |
|                                                                                            |                                                                                                    | processor spenga per coglare un tread show years calculare<br>softwards of 68 durat definitionals de calculare<br>freed inativo che è attivo nell'intervado (A ogri pocessare è assegnato<br>un freed nativo che occuga i cicil di processare non utilizzali) Questa                                                                                                    |

Anche se alcuni oggetti come Memoria e Server possiedono una sola **istanza**, altri oggetti prestazione possono disporre di più istanze. Se un oggetto ha più istanze, sarà possibile aggiungere dei contatori per tenere traccia delle statistiche di ciascuna istanza o di tutte le istanze contemporaneamente.

A seconda di come è stato definito, il contatore può avere i valori seguenti:

• La misurazione più recente di un aspetto dell'utilizzazione delle risorse. Questi sono detti anche contatori istantanei. Un esempio è il contatore Memoria\Mbyte\_disponibili, ovvero la dimensione della memoria fisica, espressa in Megabyte, disponibile per i processi in

esecuzione.

• La media delle ultime due misurazioni per il periodo tra i campionamenti. Dato che i contatori non sono mai cancellati, questa è in realtà una media della differenza tra le misurazioni. Un esempio è il contatore Memoria/Pagine/sec, che riporta la frequenza al secondo sulla base del numero medio di pagine di memoria, facendo riferimento agli ultimi due campionamenti.

La combinazione di nome computer, oggetto, contatore, istanza e indice dell'istanza è chiamata percorso del contatore. In genere il percorso del contatore è visualizzato negli strumenti nel modo seguente:

Nome\_computer\Nome\_oggetto(Nome\_istanza#Numero\_indice)\Nome\_contatore

Se volessimo tracciare i byte inviati al secondo dell'interfaccia di rete Intel Pro 100 del computer capriccio il percorso visualizzato sarebbe: Capriccio\Interfaccia\_di\_rete (Connessione\_di\_rete\_Intel\_PRO100)\Byte\_inviati/sec.

Lanciando il programma perfmon da linea di comando o dall'icona Performance monitor negli strumenti amministrativi possiamo avere il seguente output da analizzare:

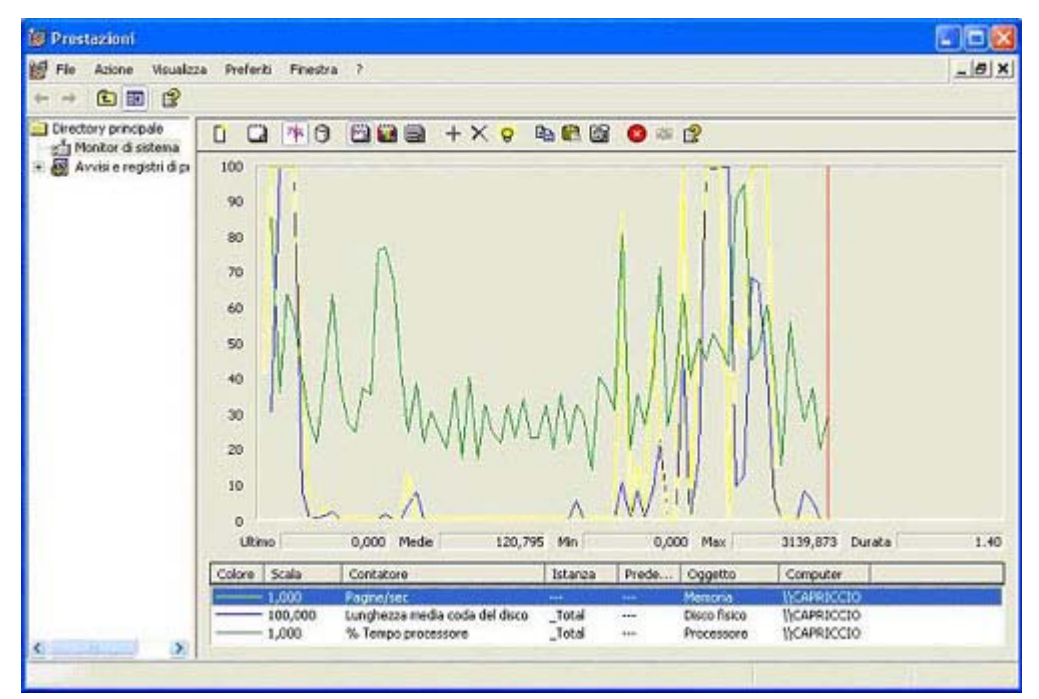

Microsoft Network Monitor

*Microsoft Network Monitor* è uno strumento sviluppato da Microsoft per rendere più agevole e conveniente il compito di soluzione dei problemi di rete complessi. Viene fornito in versione completa nel prodotto *Microsoft System Management Server* (prodotto che serve per gestire e monitorare integralmente i client in modo centralizzato) e in versione ridotta come parte di Windows NT4 server e Windows 2000 server. Inoltre, in tutti i sistemi operativi della famiglia Microsoft, partendo da Windows 95, è presente il software *Network Monitor Agent*. Le stazioni che eseguono Network Monitor possono collegarsi alle stazioni che eseguono il software agente, attraverso la rete o con un collegamento **dial-up** per eseguire il tracciamento o la cattura dei dati che attraversano la rete. Questo può essere uno strumento molto utile, anche se molto complesso, per la risoluzione dei problemi.

Network Monitor funziona impostando la scheda di rete per consentire la cattura del traffico da e verso il computer locale. I filtri di cattura possono essere definiti in modo che vengano salvati solo **frame** specifici per l'analisi. I filtri possono essere definiti in base a veri parametri quali: indirizzi di

origine e di destinazione della scheda di rete, indirizzi di protocollo di origine e destinazione e molto altro. Una volta ottenuta la cattura del traffico di rete, può essere utilizzata una visualizzazione filtrata per selezionare maggiormente il problema. La visualizzazione filtrata consente di selezionare i singoli protocolli (es: Ethernet, IP, TCP, NetBT, SMB).

Filtrata una cattura, *Network Monitor* interpreta i dati di traccia binari in termini leggibili ricorrendo a opportuni programmi di analisi. L'Output di uscita è composto da tre sezioni:

- Finestra di riassunto.
- Finestra di descrizione dettagliata.
- Output esadecimale.

Ora vediamo la sequenza di operazioni per una cattura di traffico da e verso un calcolatore:

| Microsoft Network Monitor                                                                                                    |  |
|----------------------------------------------------------------------------------------------------|--|
| Ele Options Window Help                                                                                                    |  |
| <u>e</u> ?                                                                                                    |  |
|                                                                                                    |  |
|                                                                                                    |  |
|                                                                                                    |  |
|                                                                                                    |  |
| Network Monitor - Select Default Network                                                                                                    |  |
| Please specify the network on which you want to capture data. (If you do not select a network, Network Monitor will select a<br>local network for you.) |  |
| СК                                                                                                    |  |
|                                                                                                    |  |
|                                                                                                    |  |
|                                                                                                    |  |
|                                                                                                    |  |
|                                                                                                    |  |
|                                                                                                    |  |

Per analizzare il traffico che risiede sulla scheda di rete locale è necessario selezionare la scheda Ethernet con la caratteristica Dial-up connection = FALSE.

| lect a network                                                   | Richter                                                                                                    | 1.144                                                                     |      |
|------------------------------------------------------------------|----------------------------------------------------------------------------------------------------|---------------------------------------------------------------------------|------|
| ETHERNET, NDIS NPP, E680205241<br>ETHERNET, NDIS NPP, 000100AC35 | 53 IDdC<br>IESP<br>IRTC<br>ISts<br>Dowt<br>ClassID<br>Dialup Connec.<br>MacAddess<br>Name<br>CurrentAddress | TRUE<br>TRUE<br>TRUE<br>FALSE<br>000102AC3595<br>NDIS NPP<br>000102AC3595 | F-0. |

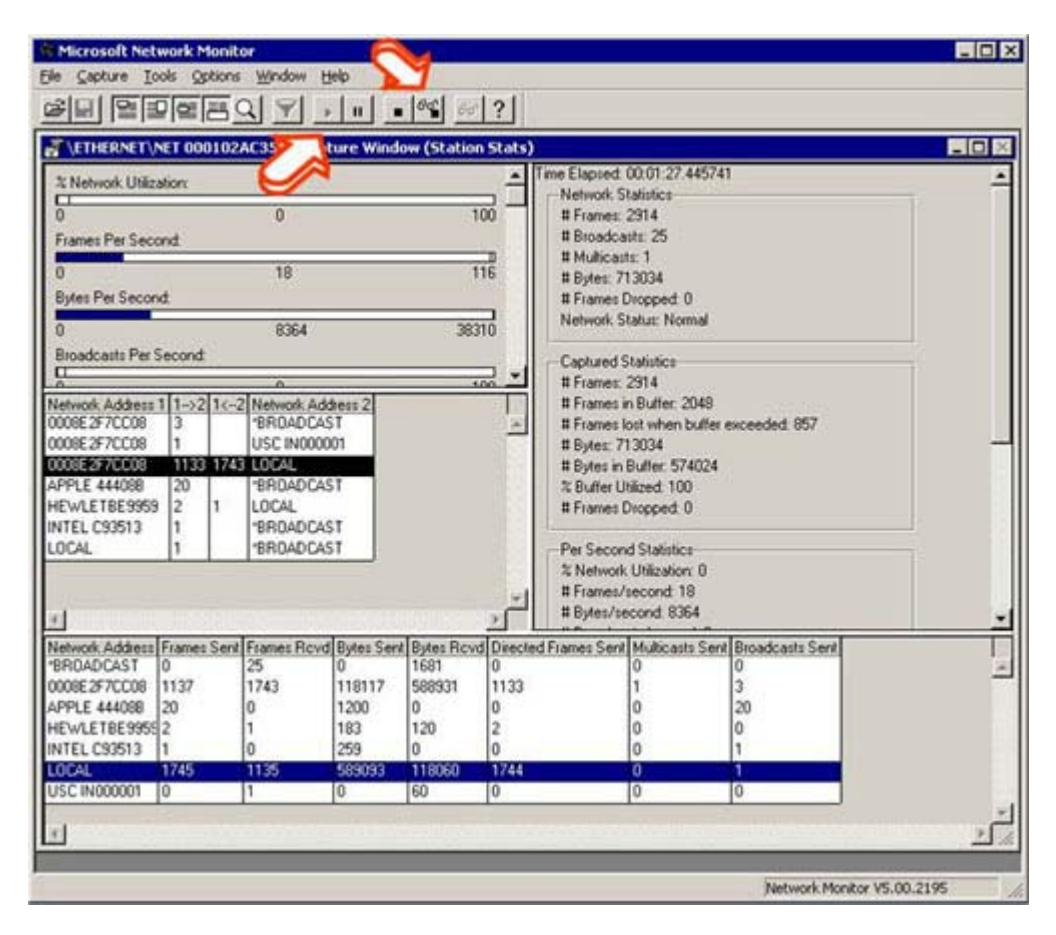

| All and the second second seco |                                                                                                    |
|----------------------------------------------------------------------------------------------------|----------------------------------------------------------------------------------------------------|
| Microsoft Network Monitor - Lapture: (Detail)     Ji File Edit Display Tools Options Window Help                                                                                                    |                                                                                                    |
|                                                                                                    |                                                                                                    |
|                                                                                                    |                                                                                                    |
| Time SFC RAC Addr Dit RAC A<br>1102 166.57 LOCAL 0009E2F7C                                                                                                    | ddr   Protocol   Description                                                                                                    |
| 1103 166.57 000882F7CC08 LOCAL                                                                                                    | TCP .A, len: 0, seq: 568585992-568585992                                                                                                    |
| 1104 166.50 0008E2F7CC08 *BPOADCAS<br>1105 166.67 LOCAL 0008E2F7C                                                                                                    | T ARP_PARP ARP: Request, Target IP: 137.204.229.250<br>CO8 TCP .AP len: 504. seg:4082289837-408229034 I-                                                                                                    |
| 1106 166.77 LOCAL 00088287C                                                                                                    | CO8 TCP .AF, len: 655, seq:4082290341-408229099 I                                                                                                    |
| 1107 166.77 000882F7CC08 LOCAL<br>1108 166.77 APPLE 4440EB *BROADCAE                                                                                                    | TCP .A, len: 0, seq: 568585992-568585992<br>IT SAP Nearest Svc Ouerv [Nearest Service Ouerv] (                                                                                                    |
| 4                                                                                                    | · · · · · · · · · · · · · · · · · · ·                                                                                                    |
| OFrane: Base frame properties                                                                                                    |                                                                                                    |
| <pre></pre>                                                                                                    | P: Address Pesolution Protocol<br>04, 229, 250<br>(0x6)<br>(0x4)<br>00005277CC08<br>137, 204, 229, 254<br>00000000000<br>137, 204, 229, 250<br>0 0 0 0 0 0 0 01<br>                                                                                                    |
| Ha                                                                                                    | ardware Address Space Data Field F#: 1104/2049 Off: 14 (xE) L: 2 (x2)                                                                                                    |
|                                                                                                    |                                                                                                    |
|                                                                                                    |                                                                                                    |
| Microsoft Setwork Monitor - [Capture: 1 (Summa                                                                                                    | ry)]                                                                                                    |
| Microsoft Network Maailtor - Coptures I (Sainmar<br>Die Ede Ede Destav Jobs Options Window Heb                                                                                                    |                                                                                                    |
| Microsoft Network Monitor (Captures 1 (Sounda<br>Bis Ed. Data Indo Sphere Medae Bab<br>Bis X 100 B B POR Q +                                                                                                    | -0×<br>-6×<br>• ♥♥ ₩₩₩ □ ?                                                                                                    |
| Microsoft Network Monitor [Ceptures 1 (Summa<br>Die Edit Destay Tools Optoms Window Belo<br>Die X III Die Die Die Vindow Belo<br>Franc Time Stor RAC Addr. Det RAC A                                                                                                    | [7])<br>★ 予愛 熱声が □ ?<br>idg Frotocol Description 1.                                                                                                    |
| Microsoft Network Monitor - [Cepture 1 (Summa<br>De ESt Depter Tools Optore Window Heb<br>De ESt Depter Tools Optore Window Heb<br>Prese Time Src MAC Addr Det MAC A<br>1104 166.58 00082277CC08 *BR0ADCAS<br>1105 166.67 LOCAL 00082277C                                                                                                    | TY     A     M     M </td                                                                                                    |
| Microsoft Network Monitor - Copture 1 (Spinner     Die 2d Depiny Iods Optors Window Beb     Die 2 State State Spin State Spin State     Time Src RAC Addr Det RAC A     104 166.58 000822770C08 *BR0ADCAS     105 166.67 LOCAL 000822770     106 166.77 LOCAL 000822770     106 166.77 LOCAL 000822770                                                                                                    | Image: State State  |
| Historick Hotelton [Continue 1 (Stimmer<br>Die 2d Desky Jods Optons Worder Heb<br>Die 2d Desky Jods Optons Worder Heb<br>Die 2d Desky Jods Optons Worder Heb<br>Die 2d Desky Jods Optons Worder Heb<br>Die 2d Desky Jods Optons Worder Heb<br>Prame Time Src RAC Addr Det RAC A<br>1104 166.58 000852F7CC08 *BR0ADCAS<br>1105 166.67 LOCAL 000852F7C<br>1106 166.77 Optoplay Filter<br>1109 166.77 A                                                                                                    | Image: State State  |
| Kirceredt Network Maailtor [Cepture 1 (1999)     Die 24 Gester Jobs Optons Worder Beb     See RAC Addr Det RAC A     104 166.58 0008E2F7CC08 *BR0ADCA3     105 166.67 LOCAL 0008E2F7C     106 166.77 0 Display Filter     109 166.77 4                                                                                                    | Image: State of the state of the state                |
| Microsold Network Musilton [Ceptures 1 (citizen)     Die Edi Desive Jobs Options Window Beb     Die Edi Desive Jobs Options Window Beb     Die Edi Desive Jobs     Prame Time Src HAC Addr Det HAC A     1104 166.58 0008E2F7CC08 *BR0ADCAS     105 166.77 LOCAL 0008E2F7C     106 166.77 0 Display Filter     109 166.67 1     Display Filter     109 166.67 1     Display Filter     Protocol == Any     1                                                                                                    | Image: State of the state of the state                |
| Microsole Network Maciltor - [Coplanes 1 (Filmann                                                                                                    | x     x                                                                                                    |
| Microsolb Network Monitor         Cepture 1 (Stimulu           Ibe Ed. Bester Iots Optons Wordow Heb         Internet State           Frame Time         Src MAC Addr Det MAC A           104 166.58         000822F7CC00 *8B0ADCAS           105 166.67         LOCAL           106 166.77         LOCAL           109 166.77         LOCAL           1109 166.77         LOCAL           1109 166.77         Protocol = Ary           I110 166.98         Internet           IV         Internet           IV         Protocol = Ary           IV         Internet                                                                                                    | x       x         x       x         x                                                                                                    |
| Microsoft Network Monitor - (Reptores 1 (Science)  Teams Time Src RAC Addr Det HAC A  104 166.58 000082277CC03 *BR0ADCAS 105 166.67 LOCAL 00082277C 106 166.77 A 109 166.77 A 109 166.77 A 109 166.77 A 109 166.77 A 109 166.77 A 109 166.77 A 109 166.77 A 109 166.77 A 109 166.77 A 109 166.77 A 109 166.77 A 109 166.77 A 109 166.77 A 109 166.77 A 109 166.77 A 100 166.77 A 100                                                                                                    | x     x                                                                                                    |
| Microsoft Network Monitor - (Cepture 1 (Science)  Trane Time Src RAC Addr Det HAC A  104 166.58 000082877CC0 *BR0ADCAS 1105 166.67 LOCAL 00082877C 1106 166.77 A  1109 166.77 b  Protocol = Ary  Protocol = Ary ADP PAPP: Hardwar ADP PAPP: Protoco                                                                                                    | xy))                                                                                                    |
| Microsoft Network Monitor - (Cepture 1 (Science)     Dis 28 Desizy Iods Options Window Heb     Dis 28 Desizy Iods Options Window Heb     Dis 28 Desizy Iods Options Window Heb     Dis 28 Desize RAC Addr Det RAC A     104 166.58 000822770C09 *BR0ADCAS     105 166.67 LOCAL 000822770     106 166.77 4     Display Filter     109 166.77 4     Display Filter     Protocol == Any     Protocol == Any     APD_RAP: Hardwar     APD_RAP: Hardwar     APD_RAP: Protoco     APD_RAP: Hardwar     APD_RAP: Hardwar     APD_RAP: Hardwa                  | xy))                                                                                                    |
| Microsoft Network Monitor - (Cepture: 1 (Science)     See Ext Desize Tools Options Window Heb     See Ext Desize Tools Options Window Heb     See Ext Desize Tools Options Window Heb     See Ext Desize Tools Options Window Heb     See Ext Desize Tools Options Window Heb     See Ext Desize Tools Options Window Heb     See Ext Desize Tools Options Window Heb     See Ext Desize Tools Options Window Heb     See Ext Desize Tools Options Window Heb     See Ext Desize Tools Options     See Ext Desize Tools     See Ext Desize Tools     See Ext       | Image: Second Second |
| Microsoft Network Monitor (Cepture 1 (Financia<br>Die De Destav Iods Optons Window Heb<br>Die De Destav Iods Optons Window Heb<br>Die De Destav Iods Optons Window Heb<br>Die De Destav Iods Optons Window Heb<br>Die De Destav Iods Optons Window Heb<br>Dis 166.67 LOCAL 00085277CC<br>106 166.77 0<br>Display Filter<br>109 166.77 4<br>1109 166.77 4<br>1109 166.77 4<br>HI10 166.98 1<br>Protocol == Any<br>Window Angele Protoco<br>App PARP: Hardwar<br>App PARP: Hardwar<br>App PARP: Hardwar<br>App PARP: Bender'<br>App PARP: Sender'<br>App PARP: Sender'<br>App PARP: Sender'                                                                                                    |                                                                                                    |
| Microsoft Network Monitor - (Cepture: 1 (Finimus<br>Des Ede Destav Iods Options Window Heb<br>Des Ede Destav Iods Options Window Heb<br>Destav Iods Options Options Window Heb<br>Destav Iods Options Window Heb<br>Destav Iods Options Options Window Heb<br>Destav Iods Options Options Window Heb<br>Destav Iods Options Options Window Heb<br>Destav Iods Options Options Iods Iods Options Iods Iods Options Iods Iods Iods Iods Iods Iods Iods Iod                                                                                                    | Image: Operator     Image: Operator       Image: Operator     Image: Operator       Image: Operator     Image: Operator       Image: Operator     Image: Operator       Image: Operator     Image: Operator       Image: Operator     Image: Operator       Image: Operator     Image: Operator       Image: Operator     Image: Operator       Image: Operator     Image: Operator       Image: Operator     Image: Operator       Image: Operator     Image: Operator       Image: Operator     Image: Operator       Image: Operator     Image: Operator                                                                                                    |
| Microsoft Network Monitor (Cepture 1 (finiantial<br>Des Eds Destav Iods Optors Window Heb<br>Des Eds Destav Iods Optors Window Heb<br>Des Eds Destav Iods Optors Window Heb<br>Des Eds Destav Iods Optors Window Heb<br>Des Eds Destav Iods Optors Window Heb<br>Des Eds Destav Iods Optors Window Heb<br>Des Eds Destav Iods Optors Window Heb<br>Des Eds Destav Iods Optors Window Heb<br>Des Eds Destav Iods Optors Window Heb<br>Des Eds Destav Iods Optors Window Heb<br>Des Eds Destav Iods Optors Window Heb<br>Des Eds Destav Iods Optors Window Heb<br>Des Eds Destav Iods Optors Optors<br>Des Eds Destav Iods Optors Optors<br>Des Eds Destav Iods Optors Optors<br>Des Eds Destav Iods Optors<br>Des Eds Destav Iods Optors<br>Des Eds Des Iods Optors<br>Des Eds Destav Iods Optors<br>Des Eds Des Iods Optors<br>Des Eds Des Iods Optors<br>Des Iods Optors<br>Des Iods Optors<br>D                                                                                                    | Y))                                                                                                    |
| Nikrovali Network Monitor (Cepture 1 (finimus<br>De Ed Destw Tools Optors Works Heb<br>Trans Time Fre RAC Addr Det RAC A<br>1104 166.58 0008E2F7CC08 *BR0ACAA<br>1104 166.67 LOCAL 0008E2F7C<br>1105 166.77 0<br>Display Filter<br>1109 166.77 4<br>1109 166.77 4<br>1109 166.                                                                                                    | Y))                                                                                                    |
| Microsoli N-twock Missilior- [Cepture: ] (Similar         Ite Ed. Destay lods Options Wordow Heb         Ite Ed. Destay lods Options Wordow Heb         Ite Ed. Destay lods Options Wordow Heb         Ite Ed. Cestay lods         Frame Time       Src MAC Addr Det MAC A         1104       166.58       000822F7CC03         1105       166.67       LOCAL       000822F7C         1106       166.77       Options Filter         1107       166.77       Options Filter         1109       166.97       Units         1100       166.77       Options Filter         1101       166.98       Destay Filter         1102       166.98       Destay Filter         III03       166.98       Destay Filter         II104       166.98       Destay Filter         II105       166.98       Destay Filter         II100       166.98       Destay Filter         II100       166.98       Destay Filter         II100       166.98       Destay Filter         II100       166.98       Destay Filter         II100       166.98       Destay Filter         ADP_DABP: Hardwar       ADP_DABP: Target'                                                                                                    | Image: State of the second state of the second state of               |
| Microsoli N-twock Missilior - [Cepture 1 (Stimulu         Ite ESt Deplay Iols Options Works Help         Frame Time       Src MAC Addr Det MAC A         1104 166.58       00082277000 *BR0ADCAS         1105 166.67       LOCAL         1008 166.77       ODSplay Filter         1109 166.77       ODSplay Filter         1109 166.77       Display Filter         1109 166.77       ODSplay Filter         1100 166.78       Local         OPrame: Esse frame 1       ONSPLAT: APP ABP: Protoco         ABP_PARP: Hardwar       APP_PARP: Hardwar         APP_PARP: Sender'       APP_PARP: Sender'         APP_PARP: Sender'       APP_PARP: Target'         APP_PARP: Target       APP_PARP: Target         APP_PARP: Target       APP_PARP: Target         APP_PARP: Target       APP_PARP: Target         APP_PARP: Target       APP_PARP: Target         APP_PARP: Target       APP_PARP: Target         APP_PARP: Target       APP_PARP: Target         APP_PARP: Target       APP_PARP: Target         APP_PARP: Target       APP_PARP: Target         APP_PARP: Target       APP_PARP         APP_PARP: Target       APP_PARP         APP_PARP: Target       APP_PARP                                                                                                    | x))         Image: Construction         x)         x) <td< td=""></td<>                                                                                                    |
| Microsoli N-twock Micellor- (Explored 1 (Stimular)           Die ER Destay Iods Optoms Wordew Hels           Frame Time         Src MAC Addr         Det MAC A           1104         166.58         0000828770000 *BB0ADCAS         *BB0ADCAS           1105         166.67         LOCAL         00082877000         *BB0ADCAS           1106         166.77         LOCAL         0008287700         *BB0ADCAS           1107         166.77         LOCAL         0008287700         *BB0ADCAS           1109         166.77         LOCAL         000828770         *           1109         166.77         LOCAL         000828770         *           1109         166.77         LOCAL         000828770         *           1109         166.77         LOCAL         000828770           1110         166.98         L         *         *           *         *         *         *         *         *           *         *         *         *         *         *           *         *         *         *         *         *           *         *         *         *         *         *           <                                                                                                    | x))         Image: Construction         x)         x) <td< td=""></td<>                                                                                                    |
| Microsoli N-twock Missilor- (Replace 1 (Science)           Die ER Deplay Iods Optoms Worder Hels           Frame Time         Brc RAC Addr         Det RAC A           1104         166.58         000082877000 *BR0ADCAS           1105         166.67         LOCAL         0008227700           1106         166.77         LOCAL         000822770           1107         166.77         LOCAL         000822770           1109         166.77         LOCAL         00082270           1109         166.77         LOCAL         00082270           1109         166.77         LOCAL         00082270           1100         166.77         LOCAL         00082270           1100         166.98         Local         Protocol           ADP_PARP: Nardwar         ADP_PARP: Nardwar         ADP_PARP: Protocol           APP_PARP: Sender'         ADP_PARP: Sender'         ADP_PARP: Target'           ADP_PARP: Target         ADP_PARP: Frame P         I           000000000         25 00 05 00         00000000         Save                                                                                                    | x))                                                                                                    |
| Microsoli N-twock Missilor - (Cepture 1 (Stimute<br>)           Prame Time         Stor MAC Addr         Det HAC A<br>Prame Time           Frame Time         Stor MAC Addr         Det HAC A<br>Det HAC A<br>104 166.58         00082277CC03         TBR0ADCAS           1105 166.67         LOCAL         00082277C         00082277C         00082277C           1106 166.77         LOCAL         00082277C         00082277C           1107 166.77         LOCAL         00082277C           1109 166.07         LOCAL         00082277C           1109 166.07         LOCAL         00082277C           1101 166.98         Protocol         ARP           APP PARP: Networ         APP PARP: Protocol         APP PARP: Protocol           APP PARP: Sender'         APP PARP: Sender'         APP PARP: Sender'           APP PARP: Target '         APP PARP: Frame P         Co0000000           000000000         PF FF FF FF FF         Logd.                                                                                                    | x))                                                                                                    |
| Microsoli Network Minultor - (Cepture 1 (Science)  Frame Time Src RAC Addr Det HAC A  106 28 Depiny Iods Optons Wordse Help  Frame Time Src RAC Addr Det HAC A  106 166.67 LOCAL 00082277CC0 TEROADCAS  106 166.77 LOCAL 00082277C  107 166.77 LOCAL 00082277C  108 166.67 LOCAL 00082277C  109 166.77 LOCAL 00082277C  109 166.77 LOCAL 00082277C  109 166.77 LOCAL 00082277C  109 166.77 LOCAL 00082277C  109 166.77 LOCAL 00082277C  109 166.77 LOCAL 00082277C  109 166.77 LOCAL 00082277C  109 166.77 LOCAL 00082277C  109 166.77 LOCAL 00082277C  109 166.77 LOCAL 0008277C  109 166.77 LOCAL 0008277C  109 166.98 U  Protocol = Ary  WWY Co MAY  APD PARP: Nardwar  APD PARP: Protoco  APD PARP: Protoco  APD PARP: Sender  APD PARP: Sender  APD PARP: Sender  APD PARP: Target  APD PARP: Frame P  00000000 FF FF FF FF FF FF for  00000000 00 00 00 00 00  Losg. Søve.                                                                                                    | ************************************                                                                                                    |
| Nicrosoft Network Monitor - (Cepture 1 (Science<br>Des 28 Destay Iods Options Werder Heb<br>Prame Time Brc BAC Addr Det HAC A<br>1104 166.58 0000E2F7CC0 *BR0ADCAS<br>1105 166.67 LOCAL 0008E2F7C<br>1106 166.77 4<br>1109 166.77 4<br>1109 166.77 4<br>1109 166.77 4<br>1109 166.77 4<br>1109 166.77 4<br>1109 166.77 4<br>Protocol = Any<br>Protocol = Any<br>ADP_PARP: Hardwar<br>ADP_PARP: Protoco<br>ADP_PARP: Protoco<br>ADP_PARP: Bardwar<br>ADP_PARP: Bardwar<br>ADP_PARP: Target<br>ADP_PARP: Target<br>ADP_PARP: Frame P<br>00000000 PF FF FF FF FF<br>00000000 00 00 00 00 0<br>Loog. Sove.                                                                                                    | TY)1                                                                                                    |
| Microsoft Network Monitor - (Cepture 1 (Science<br>Des 202 Desizy Iods Options Window Help<br>Prame Time Brc BAC Addr Det HAC A<br>1104 166.58 0000E2277CC0 *BROADCAS<br>1105 166.67 LOCAL 00082277C<br>1106 166.77 4<br>1109 166.77 4<br>1109 166.77 4<br>1109 166.77 4<br>1110 166.98 1<br>• THEBRET: ETYPE = (<br>• Display Filter<br>ADD PARD: Hardwar<br>ADD PARD: Hardwar<br>ADD PARD: Brotoco<br>ADD PARD: Target<br>ADD PARD: Target<br>ADD PARD: Target<br>ADD PARD: Target<br>ADD PARD: Target<br>ADD PARD: Target<br>ADD PARD: Target<br>ADD PARD: Frame P<br>• Concologio 00 00 00 0<br>100000000 FF FF TF TF F                                                                                                    | TY)1                                                                                                    |
| Microsoft Network Monitor (Cepture 1 (Science)     Se 28 Desizy Iods Options Window Held      Frame Time Brc BAC Addr Det HAC A      104 166.58 0000E2277CC0 *BROADCAS      105 166.67 LOCAL 00082277C      106 166.77 4      110 166.97 4      110 166.97 4      110 166.97 4      1110 166.97 1      Protocol == Any      Protocol == Any     NNY> *ANY      Protocol == Any     NNY> *ANY      Protocol == Any     NNY> *ANY      O0000000 FF FF FF FF      00000000 FF FF FF FF      O0000000 FF FF FF FF      O0000000 S0 00 00 00      Losd. Save.                                                                                                    | TY)                                                                                                    |

Lo strumento descritto richiede conoscenze molto elevate sulle reti e sui sistemi operativi di rete, quindi in molti casi il suo uso richiede l'assistenza di un tecnico con know-how approfondito del sistema informatico presente.

Infine, se si stanno inviando tracce di traffico di rete, ottenute con il Network Monitor, a personale altamente qualificato per una diagnostica avanzata, è utile che queste siano in forma elettronica anziché in forma stampata, perché possono essere manipolate e vagliate elettronicamente.

Microsoft Knowledge Base

*Microsoft Knowledge Base* (KB) è un'eccellente fonte di informazioni su tutti gli aspetti legati ai prodotti e ai sistemi operativi di Microsoft. Contiene migliaia di articoli scritti da professionisti del supporto dell'unità *Comparate Systems di Microsoft*. Gli articoli vengono aggiornati quotidianamente e comprendono i seguenti argomenti:

- Informazioni sull'installazione e la configurazione dei sistemi operativi Microsoft.
- Lo stato dei problemi conosciuti e delle soluzioni.
- Aggiornamenti dei sistemi operativi (Service Pack, Hot fix).
- Discussione sulla tecnologia implementata.
- Informazione specifiche sull'hardware.

Microsoft KB è disponibile per mezzo di svariate fonti, compresa Internet, diversi servizi in linea e attraverso abbonamenti educational a CD-Rom come Microsoft Tech-Net. È possibile ricercare la risoluzione di un problema attraverso ricerche *full text* utilizzando un Browser Web sul sito <u>http://www.microsoft.com</u> o anche sul sito <u>http://msdn.microsoft.com</u>.

Vediamo un esempio che ci permette di trovare informazioni utili su problemi di risoluzione dei nomi basata su LMHOSTS in ambiente Windows 98. Quindi interroghiamo la Microsoft Knowledge Base con le seguenti parole chiavi *LMHOSTS and Windows and 98*.

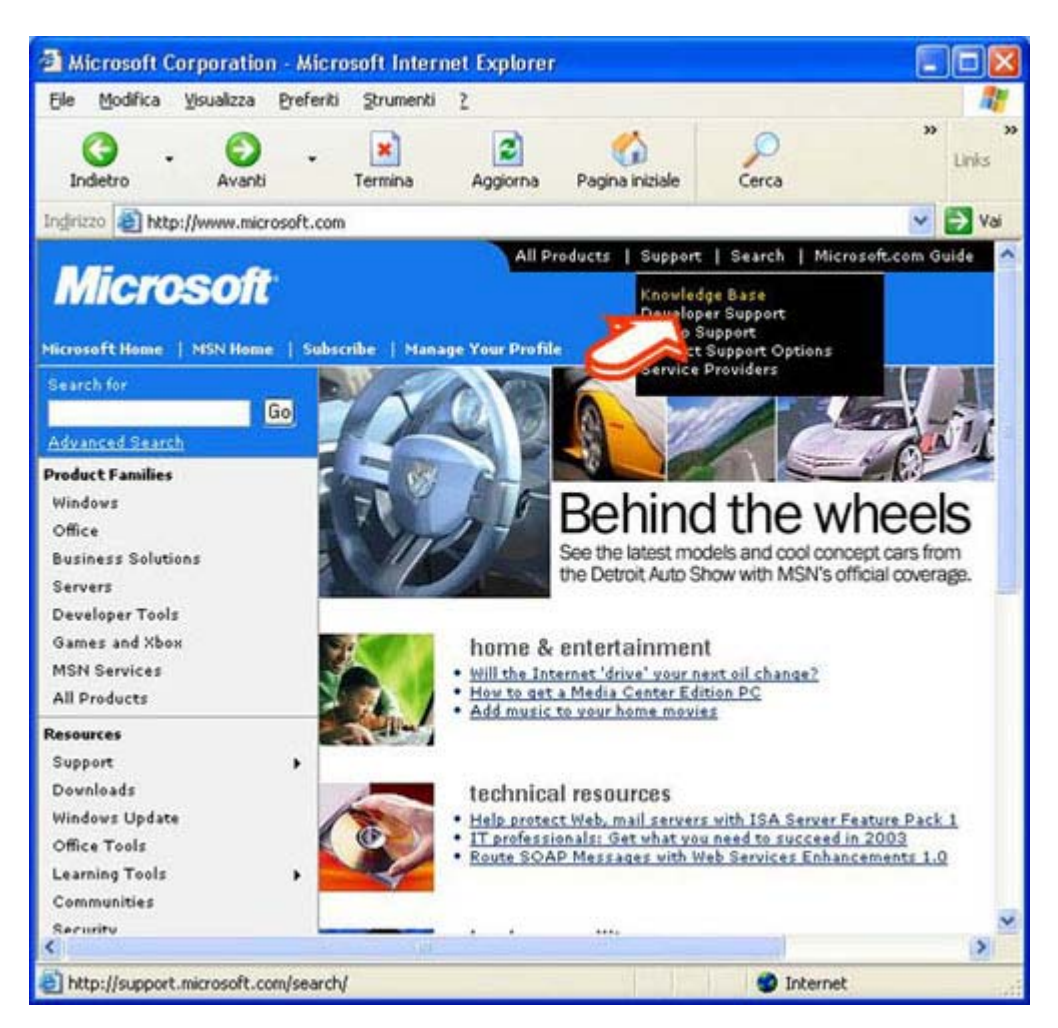

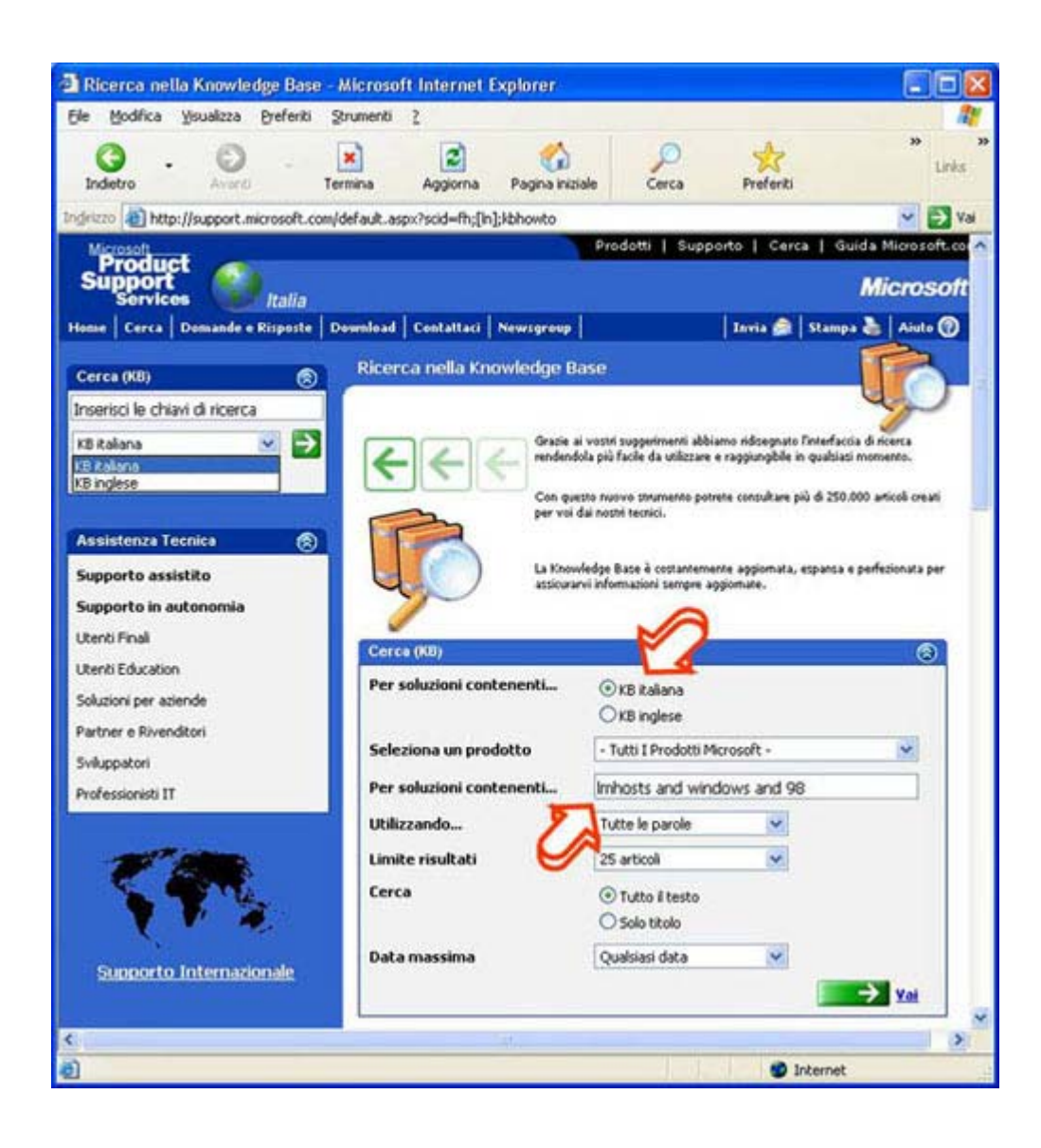

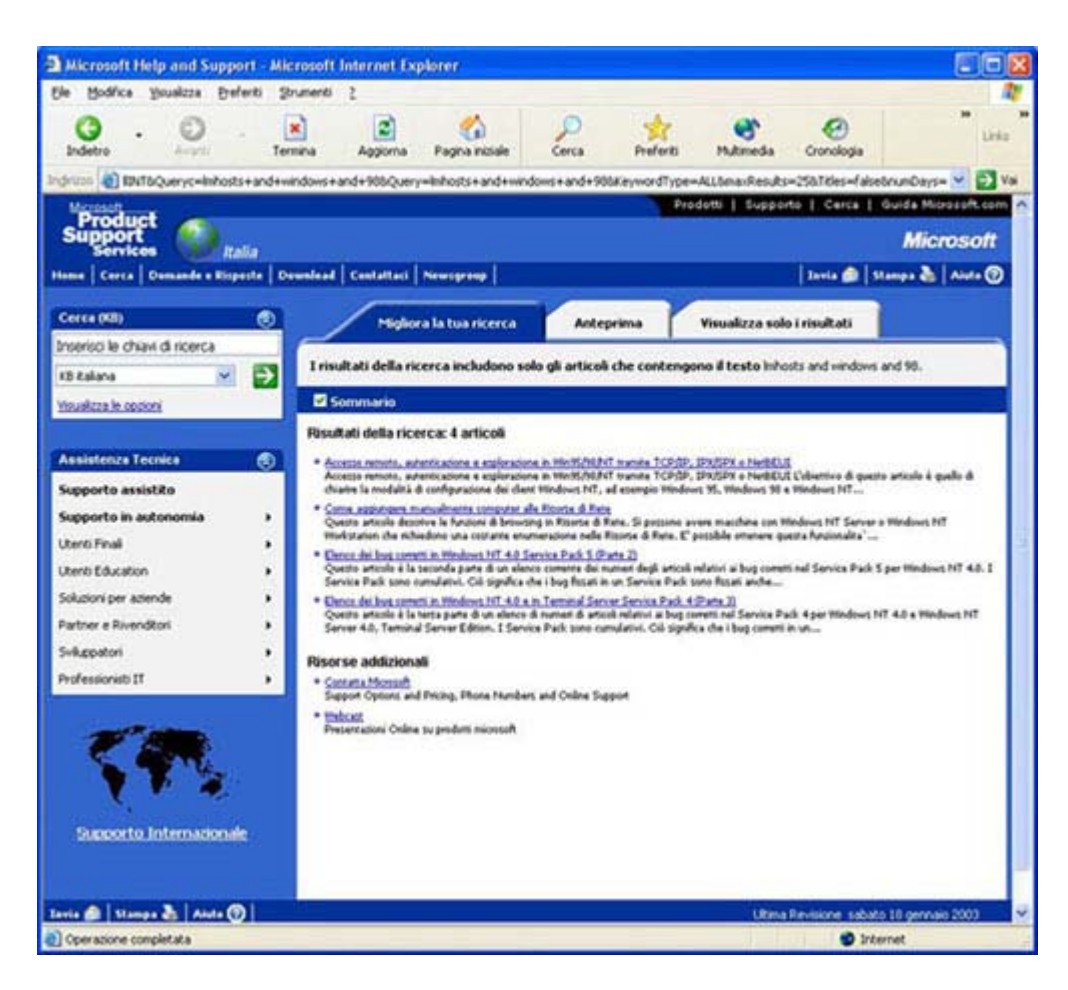

Si ottengono molti più risultati ripetendo la stessa ricerca nella base di conoscenza (*Knowledge Base*, KB) inglese:

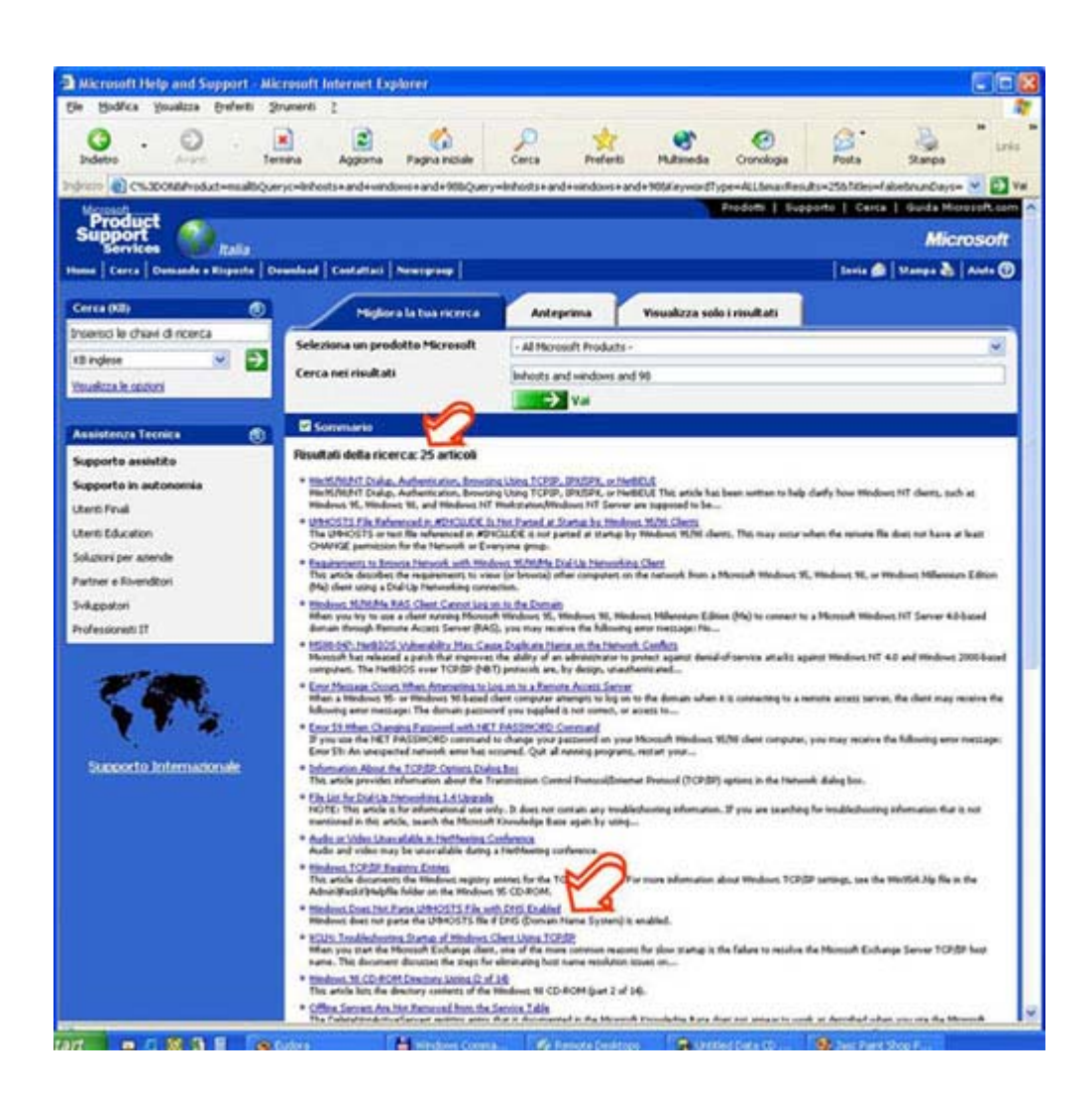

Vediamo infine il rinvio a una delle pagine individuate:

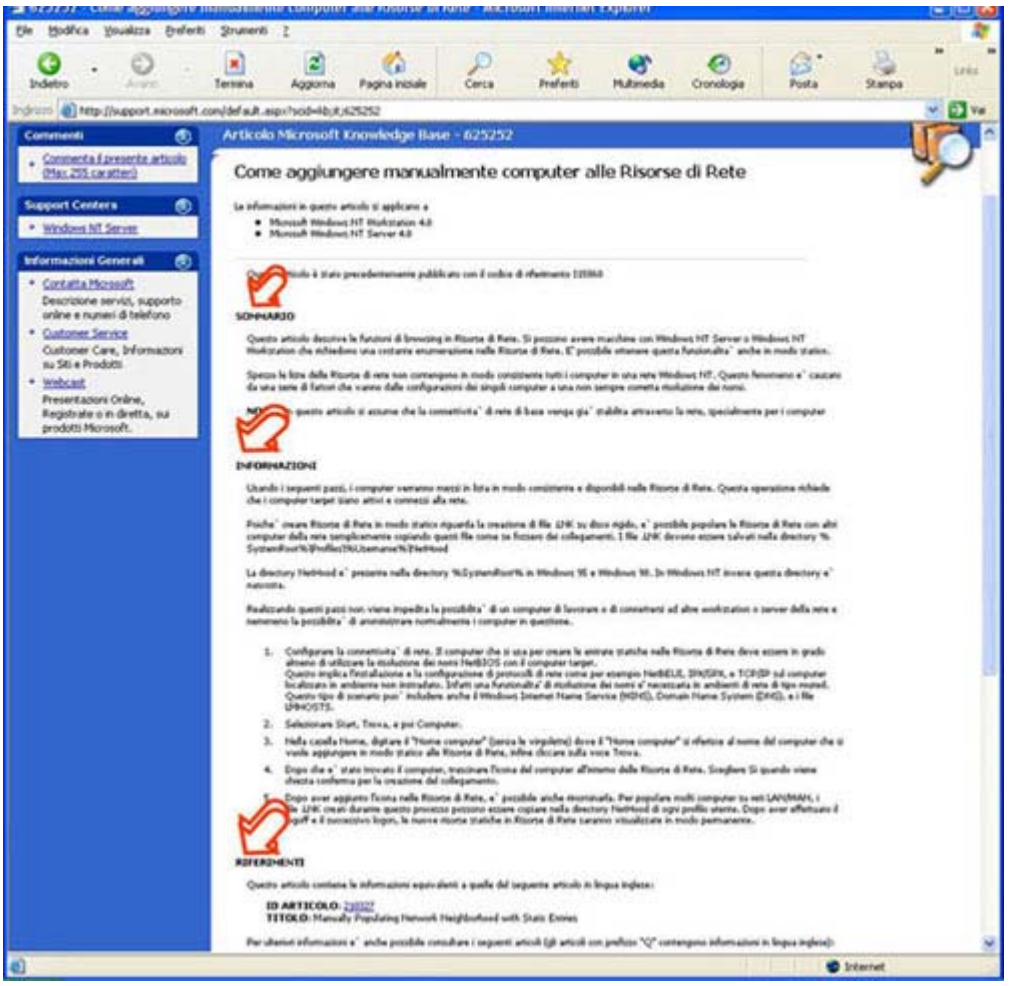

Esempi di diagnosi e risoluzione di problemi di collegamento

Questo capitolo presenta alcuni possibili sintomi e relative risoluzioni di problemi di rete correlati al protocollo TCP/IP.

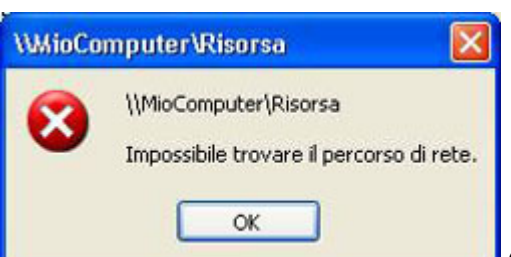

- ERROR 53 o impossibile trovare il server. Questi messaggi vengono visualizzati quando la risoluzione del nome fallisce per un particolare computer. Per determinare la causa dell'errore 53 quando ci si collega a un server dobbiamo compiere le seguenti operazioni:
  - 1. Se il computer si trova nella subnet locale, si controlli che il nome sia scritto correttamente, che il computer di destinazione sia acceso e che il suo stack TCP/IP sia configurato correttamente. Se il computer non si trova sulla subnet locale, assicurarsi che la corrispondenza del suo nome con il suo indirizzo IP sia disponibile nel file LMHOSTS o nei database WINS o DNS se utilizzati.
  - 2. Se tutti gli elementi TCP/IP sembrano installati e configurati correttamente, utilizzare il comando ping <<nome macchina remota>> per assicurarsi che il protocollo TCP/IP stia funzionando.
- Tempi di collegamento lunghi durante l'uso di LMHOSTS per la risoluzione di un nome macchina. Per determinare la causa di tempi di collegamento lunghi, dopo aver aggiunto una voce al file LMHOSTS, possiamo compiere le seguenti operazioni. Segnare la voce come

precaricata, ovvero inserita in modo automatico all'avvio, aggiungendo l'etichetta #PRE alla fine della voce. Quindi utilizzare il comando NBTSTAT -R per aggiornare immediatamente la cache dei nomi locali. Questo poiché un tempo di collegamento lungo può verificarsi a causa di file LMHOSTS di grandi dimensioni con la voce interessata inserita alla fine del file. In alternativa si può posizionare la voce più in alto nel file LMHOSTS. Il file LMHOSTS viene analizzato sequenzialmente per localizzare le voci senza la parola chiave #PRE, quindi occorre posizionare le voci di uso frequente nei pressi della parte alta del file e posizionare le #PRE nella parte bassa del file.

• Impossibile collegarsi a un server specifico. Per determinare la causa dei problemi di collegamento quando si specifica il nome di un server dobbiamo utilizzare il comando NBTSTAT -n per scoprire quale nome il server ha registrato sulla rete. L'output di questo comando elenca numerosi nomi registrati dal computer. Deve essere presente un nome che ha iniziali uguali al nome del computer, in caso contrario provare uno degli altri nomi visualizzati da NBTSTAT. L'utility NBTSTAT può anche essere utilizzata per visualizzare le voci di cache di computer remoti. Se il nome che i computer remoti stanno utilizzando è lo stesso e gli altri computer si trovano su una subnet remota, assicurarsi che abbiano la corrispondenza del server nei loro file LMHOSTS.

# Conclusioni

In questa breve trattazione delle problematiche di rete in ambiente Windows, abbiamo cercato di offrire gli strumenti diagnostici opportuni per analizzare e quindi risolvere nel modo più semplice e rapido eventuali problemi. Dato che la complessità di tali problematiche cresce con l'eterogeneità degli ambienti presenti, è consigliato, dove possibile, creare realtà informatiche quanto più omogenee. Per esempio: un unico tipo di cablaggio, uno o al massimo due versioni di sistemi operativi operanti nella struttura con la stessa versione di service pack e con le stesse versioni di software applicativo.

Questa situazione, sembrerebbe di impossibile attuazione, visti i costi di aggiornamento di hardware e di licenze software. In realtà dobbiamo tenere conto del costo totale, detto **TCO** (*Total Cost of Ownership*), composto dal costo di acquisto e dal costo di manutenzione ordinaria e straordinaria, di un sistema informatico complesso. Un esempio di come può diventare costoso un sistema informatico eterogeneo in termini di tempo lavorativo perso, di chiamate di tecnici esterni, ecc, è possibile constatarlo svolgendo l'esercizio aperto.

I riferimenti bibliografici on line consentono di svolgere ulteriori attività di approfondimento.